#### 2016

### TopoDroid

#### La topographie spéléologique avec

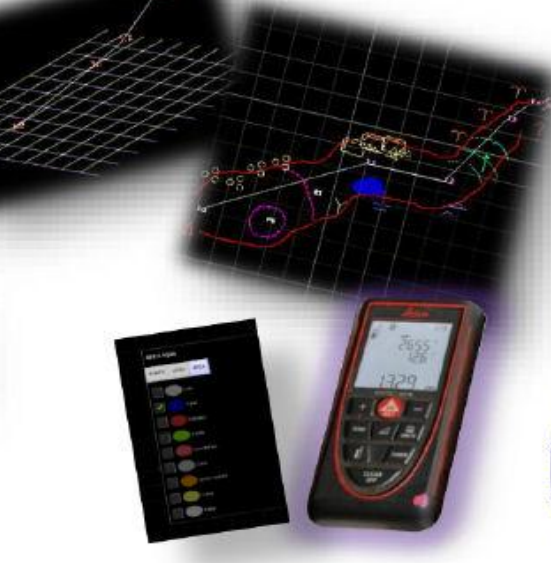

**Dominique ROS** deror

Julio Guijarro González

www.g40espeleo.es

Grupo Espeleológico G40

Traduction :

## Editor

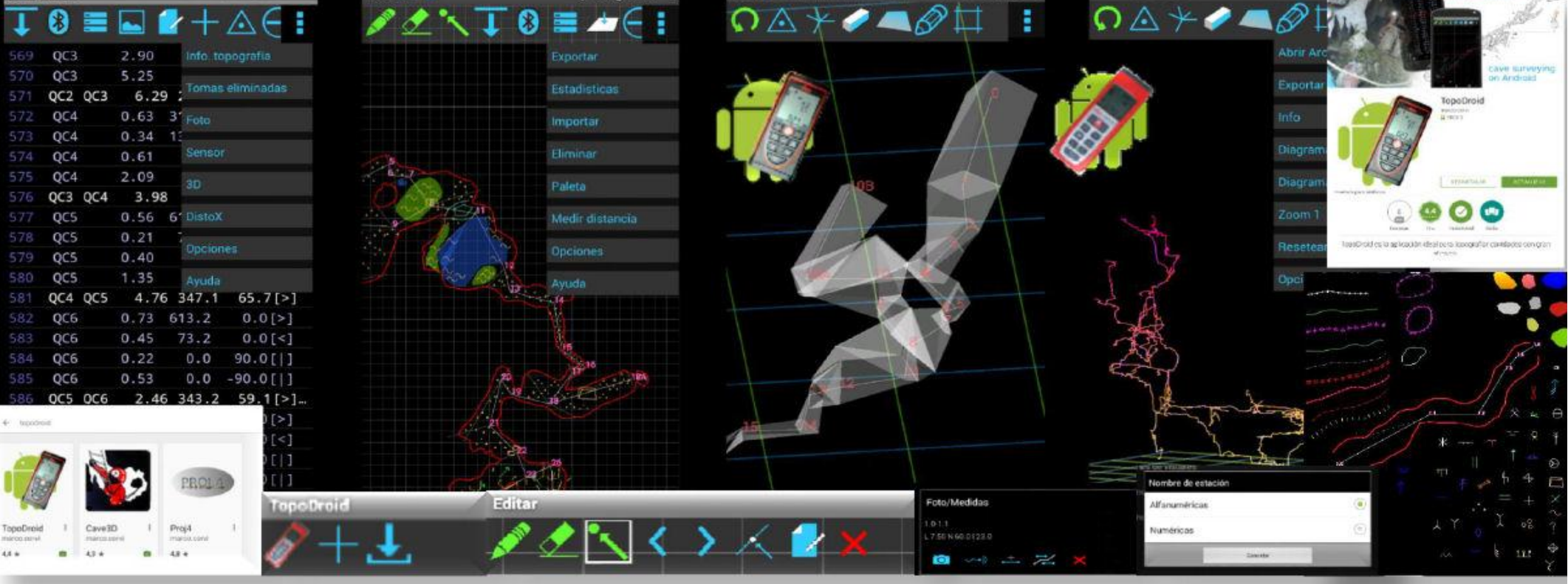

**TopoDroid** est un logiciel libre, gratuit et sans publicité au code ouvert écrit sous **Android** (1) pour réaliser des topographies de cavités avec le distancemètre laser **DistoX**.

Il a été conçu pour récupérer des données, des notes et faire des croquis de cavités dans un même projet. Son potentiel réside dans le couplage avec le DistoX pour établir la topographie (la communication avec TopoDroid se faisant en **Bluetooth**) bien qu'on puisse **aussi y introduire les données à la main**, sans connexion avec le DistoX.

**TopoDroid** ne fonctionne pas avec une architecture complexe, il utilise simplement un type de conception linéaire avec deux modules de travail (2) : un pour la **topographie** et un autre pour la **calibration**.

Tous les fichiers de l'application sont dans le dossier Topodroid où sont créés des sous-dossiers.

L'application est **traduite** en de nombreuses langues : espagnol, anglais, bulgare, chinois, français, allemand, italien, russe, ukrainien et slovène.

Les formats d'**exportation de données** sont les suivants : Compas, Survex, Therion, VisualTopo, cSurvey, PocketTopo, DXF et CSV entre autres...

Il s'agit d'un logiciel collaboratif et ouvert conçu par l'Italien Marco Corvi, avec la participation d'un groupe de personnes dont **Manu Guerrero** (Ronda, Màlaga) pour les traductions de maunels, cours et l'élaboration de vidéos. Il est régulièrement mis à jour.

**NB** : ce manuel contient des copies d'écran de différentes versions pour voir l'évolution du logiciel.

#### Introduction

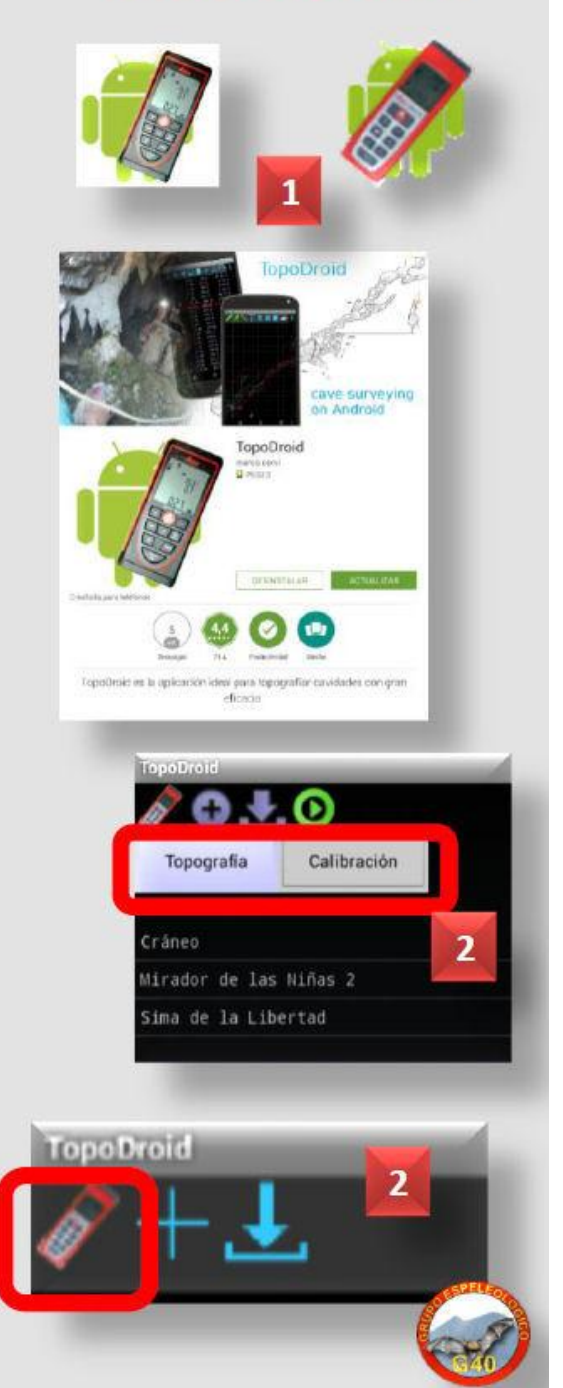

**TopoDroid**, les manuels et autres applications sont disponibles sur le lien suivant (1) : <a href="https://sites.google.com/site/speleoapps/home">https://sites.google.com/site/speleoapps/home</a>

Et vous pouvez suivre l'évolution de l'appli via un Wiki : <u>https://code.google.com/archive/p/topolinux/wikis</u>

Comme toutes les applis **Android**, il est possible de la localiser et de la télécharger directement sur vos appareils (smartphone ou tablette) via **Google Play** (2).

\* Forum de discussions (3) :

https://groups.google.com/forum/#!forum/topodroid

\* Sources (4) : <u>https://github.com/marcocorvi/topodroid</u>

**TopoDroid** est l'application principale, mais on peut également l'associer à d'autres programmes installés pour la conversion de coordonnées 3D (5) la représentation graphique, etc.

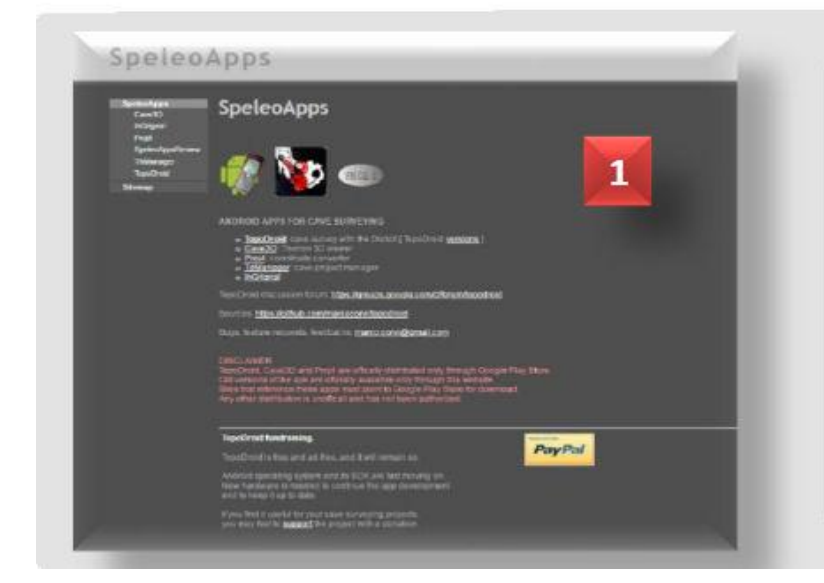

|                                                                                                    |                                                                                                    |                                                                                                    | No. Barriel                                                                                                    |
|----------------------------------------------------------------------------------------------------|----------------------------------------------------------------------------------------------------|----------------------------------------------------------------------------------------------------|----------------------------------------------------------------------------------------------------|
| nanceconi/ tepedinie<br>Dices © need 8 0                                                                                                    | Filment + File 12 Per                                                                                                    | 0 m                                                                                                    | an a territor to them a                                                                                                    |
| petitiste sinde stand                                                                                                    |                                                                                                    |                                                                                                    |                                                                                                    |
| C. Webersonia                                                                                                    | (#10mm)                                                                                                    | TO Reference                                                                                                    | (Distance)                                                                                                    |
| i sonige                                                                                                    | Advice point written propert settings are                                                                                                    | Annual of the second for                                                                                                    | 3 3 10 10 10                                                                                                    |
| President Tester sites                                                                                                    |                                                                                                    |                                                                                                    | Latest Lot with Liferent arriver age                                                                                                    |
| C Deline                                                                                                    | Advid them entited protect antituge as                                                                                                    | Amaz of Concerning for                                                                                                    | 3.5000.00                                                                                                    |
| Constantion -                                                                                                    | Negeland main of the light                                                                                                    | ter i y ann Against                                                                                                    | - h- w                                                                                                    |
| (Trans                                                                                                    | Shinkson make hap manaly                                                                                                    | and the second second s | - 100 M                                                                                                    |
| a learning                                                                                                    | Convert talket                                                                                                    |                                                                                                    | #1762 GB                                                                                                    |
|                                                                                                    | Transist address                                                                                                    |                                                                                                    |                                                                                                    |
| -                                                                                                    |                                                                                                    |                                                                                                    | Ar the spe                                                                                                    |
| in in the classification of the set                                                                                                    | Theory Lateral                                                                                                    |                                                                                                    | an tea agu                                                                                                    |
| and the second second s       | Tracing Lynnes.                                                                                                    |                                                                                                    | ar tear ago<br>ar tear ago<br>ar tear ago                                                                                                    |
|                                                                                                    | Tractor Lange.<br>Califies and Traces<br>Frankel Series and and and party and the                                                                                                    | and (Changes)                                                                                                    | ar tar qu<br>ar tar an<br>v tar qu<br>1 contro qu                                                                                                    |
| ine<br>Hersterstandsstätteret<br>Hersterst<br>Ansent<br>Ansentbetet an                                                                                                    | There later<br>(with editors)<br>field test adapt part attracts<br>(here adapt                                                                                                    | a biled of the state of the                                                                                                    | a tanga<br>Seria sa<br>Seria sa<br>Lastra sa<br>Lastra sa                                                                                                    |
| i ne<br>i se constanti ne const<br>i se stati ne<br>i se se stati nella se si<br>constanti nella se si<br>constanti nella se si                                                                                                    | There Lands<br>Could and see<br>Table Sec. Allow Seals of party<br>New Yorks<br>Table Sec. 2010                                                                                                    | and 17 family 1                                                                                                    | a the sp<br>to the sp<br>to the sp<br>to the sp<br>to the sp<br>to per sp                                                                                                    |
| en<br>Enterstanden zuen<br>anten p<br>anten<br>Langebaltet an<br>UCP - Mil<br>attens                                                                                                    | There haves<br>Space and search<br>Fields have a share and a search and a<br>There a search<br>Mark partners (1910)<br>mark and                                                                                                    | d allow 2 <sup>178</sup> d avoid to                                                                                                    | 2 - 200 kg                                                                                                    |
| en<br>entre de la contracta de la contracta de la    | Transis Laws.<br>Salahi wati unia<br>Adadi tana adalah pinga katinga at<br>Transis pilipi<br>mag pamini y 2000.<br>mag pamini<br>tang pamini<br>tang pamini                                                                                                    | and 17 denote to                                                                                                    | 2 - 200 - 200<br>- 200 - 200<br>- 200<br>- 200 - 200<br>- 200<br>- 200<br>- 200<br>- 200<br>- 200<br>- 200<br>- 200<br>- 20 |
| i mi<br>interventional ad tapat<br>anternal<br>anternal<br>anternal<br>ad anternal<br>ad anternal<br>ad anternal<br>ad anternal<br>ad anternal<br>ad anternal<br>ad anternal                                                                                                    | Harring Laws,<br>Cardin and Yoang<br>Radio San Andreas (San San San San San<br>Harring Laws),<br>Mag Lawson (Cardio),<br>San San<br>Laws San<br>Laws Laws),<br>Mag Lawson (Cardio),                                                                                                    | a label 107 Sounday to I                                                                                                    | a consequences of a consequence of a consequence of a con                                                                                                    |
| Alter and a stand of stand of stan            | New York<br>(address)<br>Andresse Hansen<br>New York (2011)<br>Mary Hanse (2011)<br>Mary Hanse<br>Mary Hanse<br>Mary Hanse<br>Mary Hanse<br>Mary Hanse<br>Mary Hanse<br>Mary Hanse<br>Mary Hanse<br>Mary Hanse<br>(2011)                                                                                                    | 4 Mind 177 Sweetly, IS                                                                                                    |                                                                                                    |
| <ul> <li>All the second second se</li></ul> | There sales<br>Solds with even<br>Kells take sales agent energie an<br>Present edge<br>Mells generer, 2, 2017<br>mellen<br>Mells generer<br>Mells generer<br>Mells agenerer<br>Mells agenerer<br>M | antes (17 Seconda In )                                                                                                    | 8 ( 1993 - 1994 - 1995 - 1995                                                                                                    |

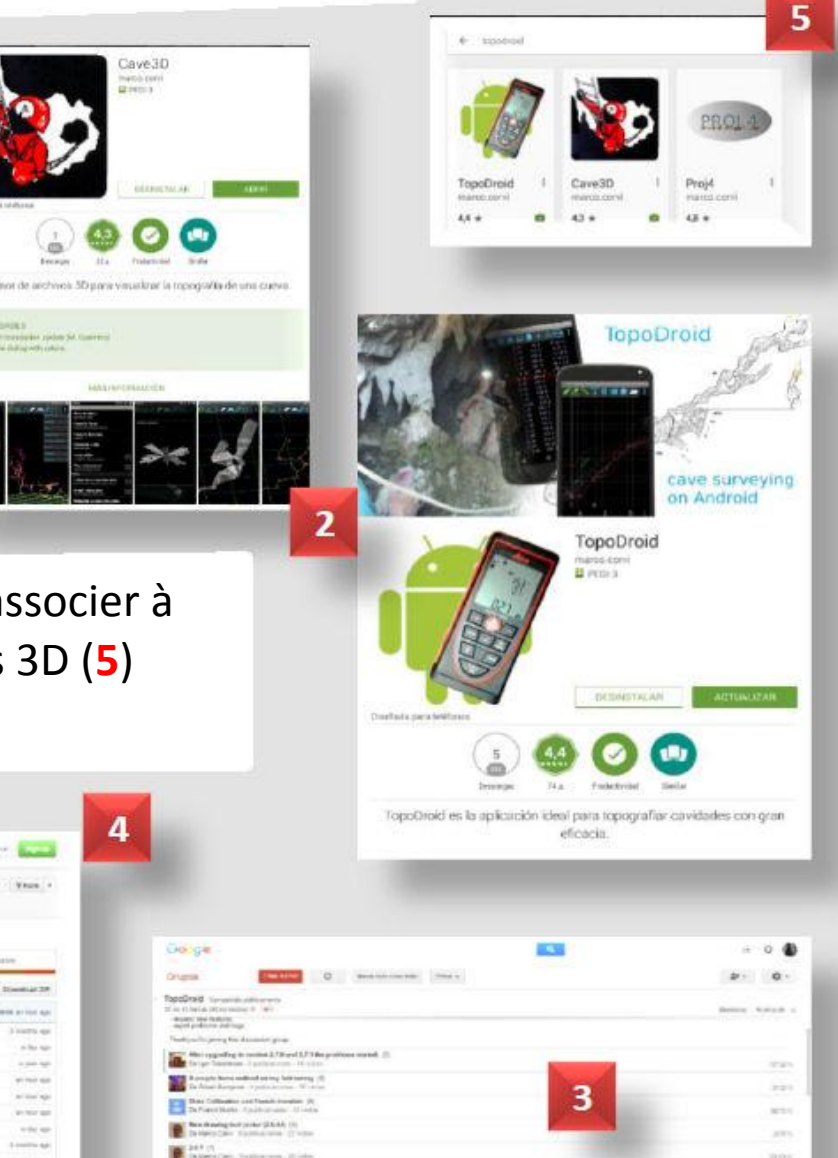

#### Téléchargement

TopoDroid possède un environnement intuitif et facile à utiliser, avec des fenêtres et 2 Environnement modules différents : Topographie et calibration (1). de travail TopoDroid 8 mail and an ell market to page science the basics of to IV Poir the Distok with Android of man be d det the work Divisi work will stor Diskill the The E Undia 1.11 1.214 N Create a skets ethis, and bay on it is "new stored." bottom inter scient the "location" window for the new statos. U Aide Crow the sketch Manuel Principal Of Coppet the sile S is, spectromers, and select "to overy total. Then open the menu of the "save The e shake to a contract the "survey exhibition and select the "20" formal this results a minimum fit is the select of the select the select th Mesures →△⊁⊘ 8 Cave3D Exporter Dessin Symboles 0

Sur les sites que nous venons de voir on trouvera des **manuels disponibles en HTML** et des **téléchargements** de **TopoDroid (1)** en PDF.

Le programme contient une **aide contextuelle** au format TXT (anglais) (2) en cliquant sur le bouton en bas de votre tablette (3).

On dispose également d'une **aide sur les fonctions** correspondant aux boutons de chacune des fenêtres particulières, en appuyant sur l'icône en haut à droite pour afficher le **Menu déroulant**- **Aide** (4).

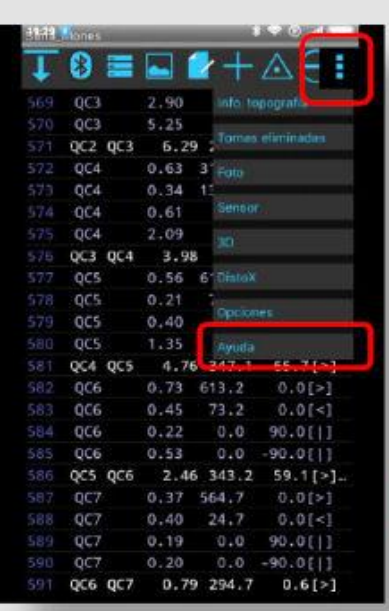

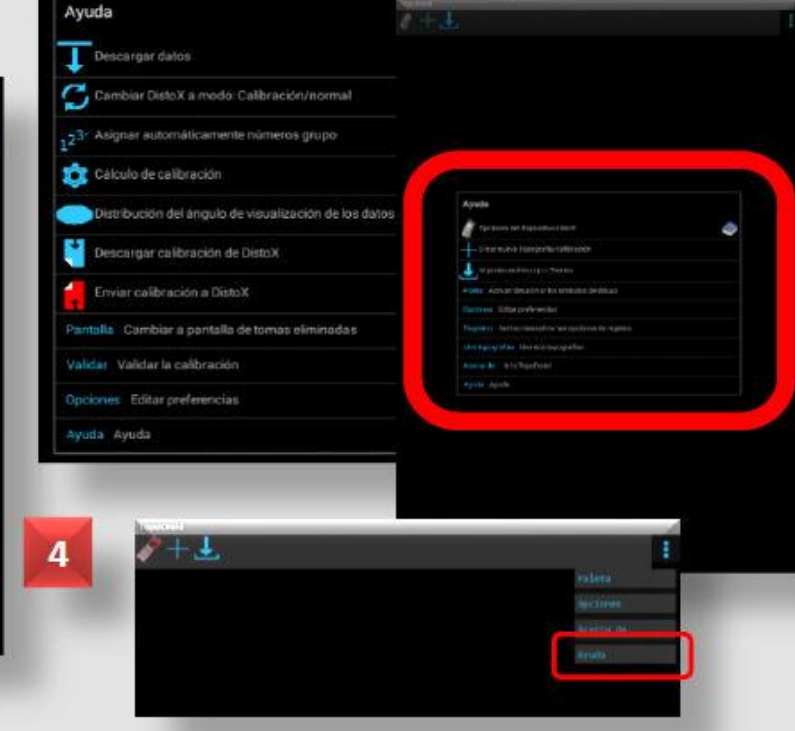

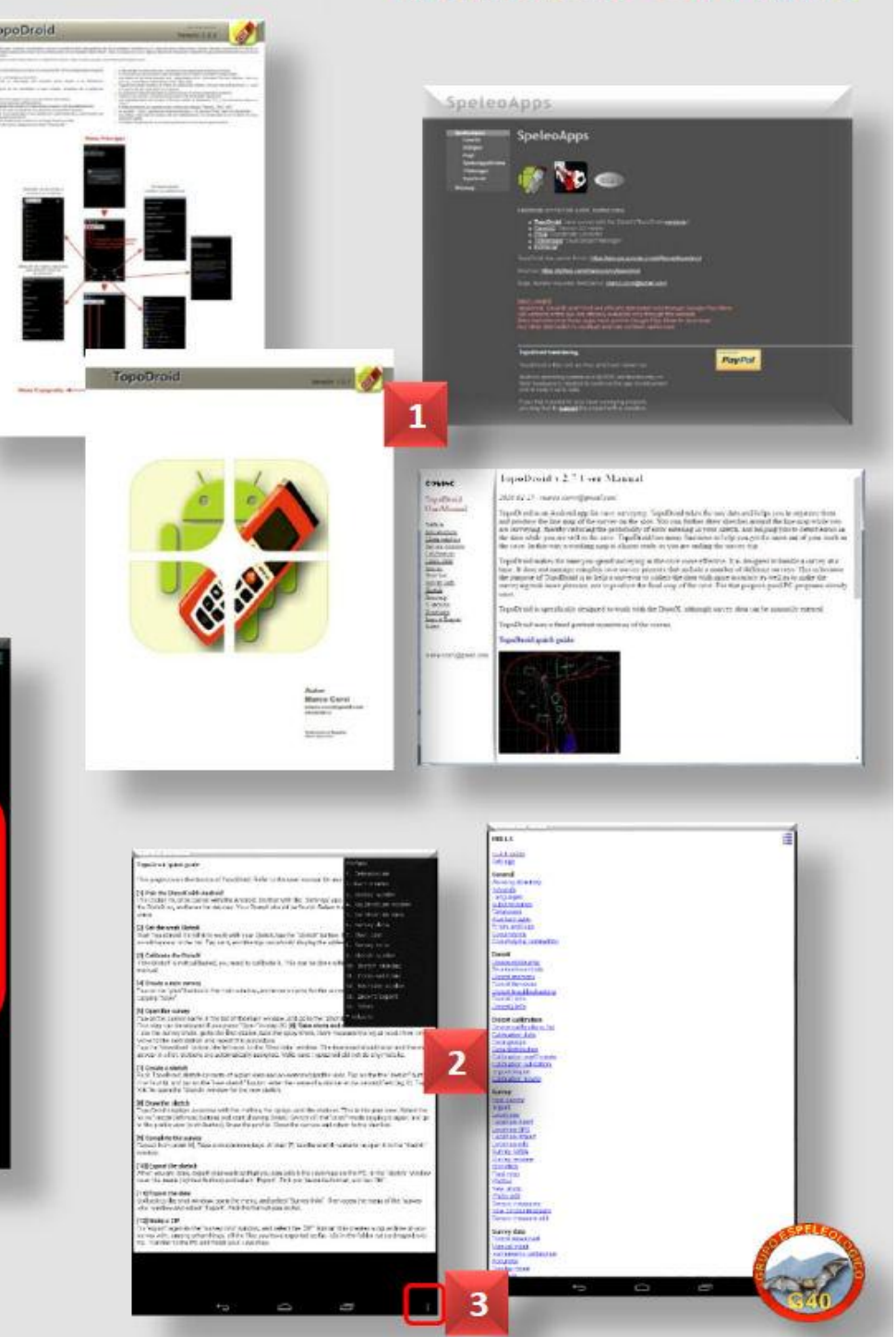

Manuels et Aide

Nous avons aussi une série de vidéos sur Youtube.

Tutoriel vidéo de **Topodroid** (1) :

https://www.youtube.com/watch?v=F7jrwiXacMM

Cours de **topographie** de Manu Guerrero, vidéo (2): <u>https://www.youtube.com/watch?v=rFfv7IDN6kk</u>

Plus de **vidéos (3**): <u>https://www.youtube.com/watch?v=S7Zj52HTUTo</u>

Nous offrons également des cours en ligne et des didacticiels, tournés et expliqués par Jose Pardo et Manu Guerrero (4).

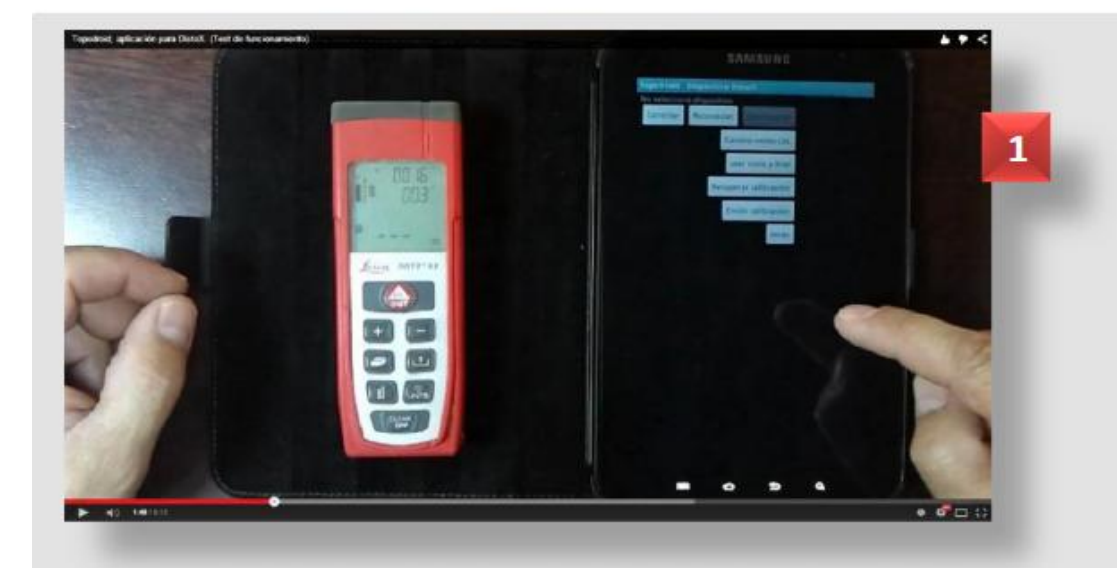

#### **Cours et tutoriels vidéos**

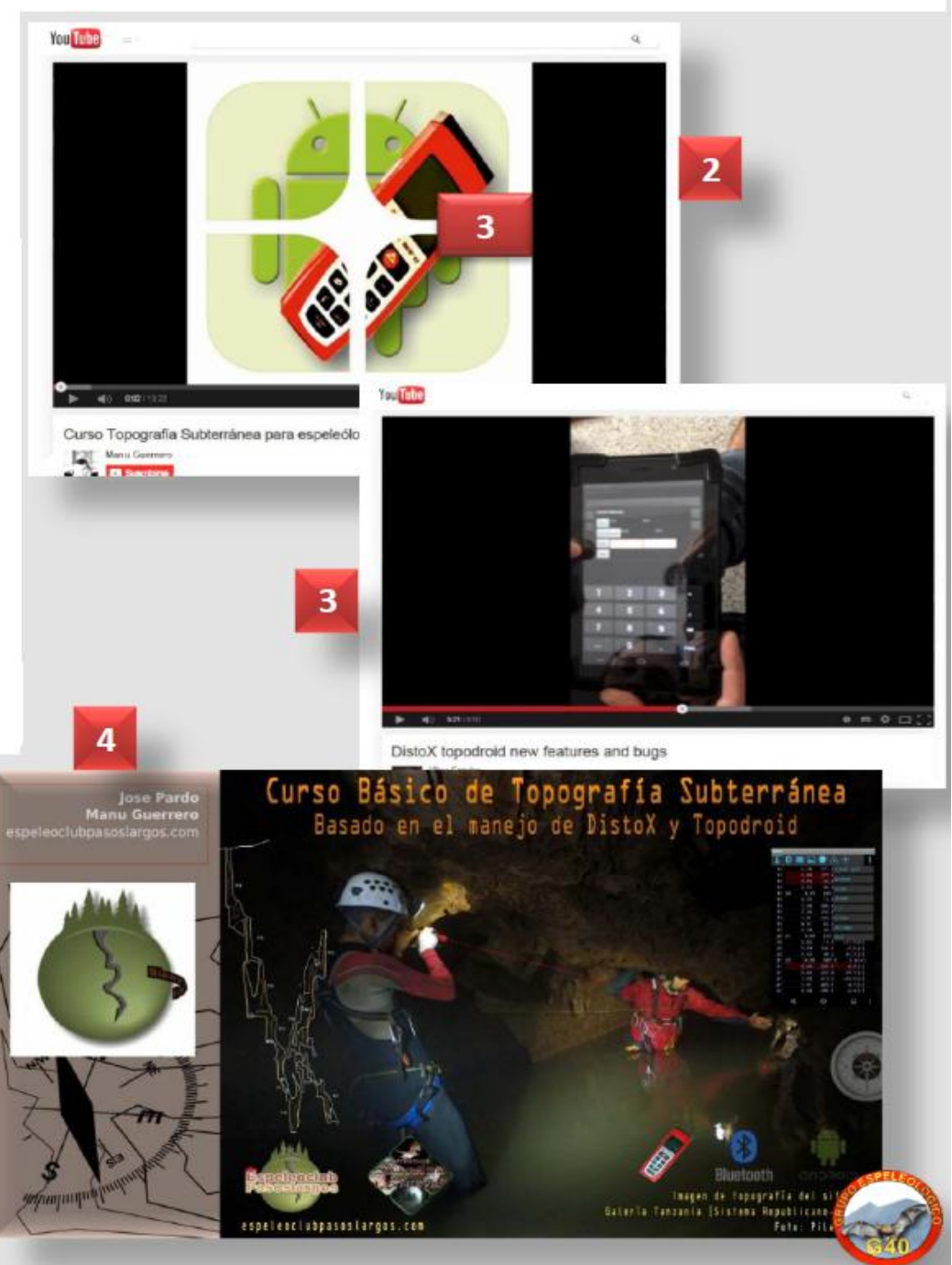

**TopoDroid** est fréquemment mis à jour, il est utile d'identifier et de mettre à jour la version en cours.

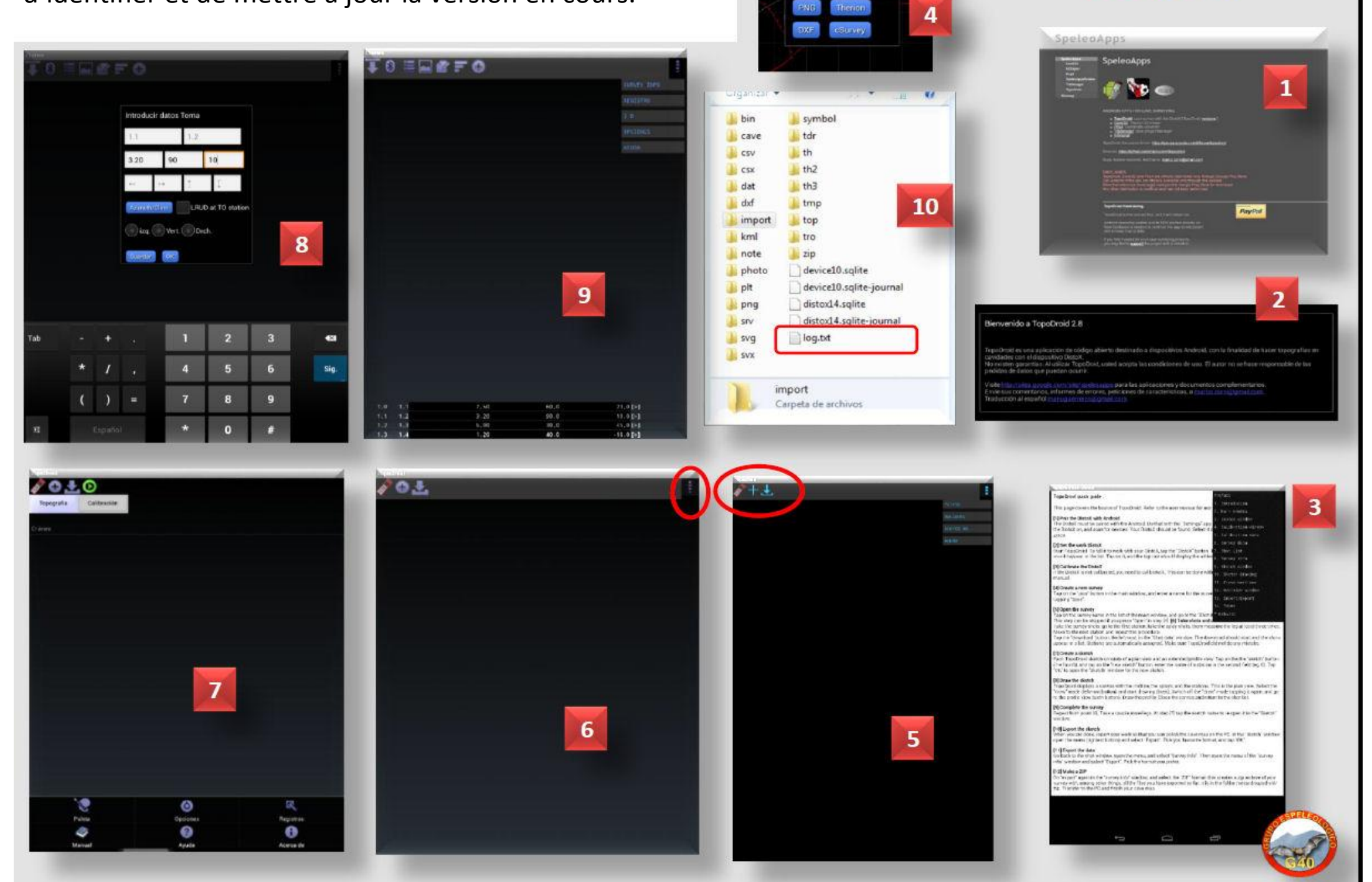

Guardar dibujo como

Versions

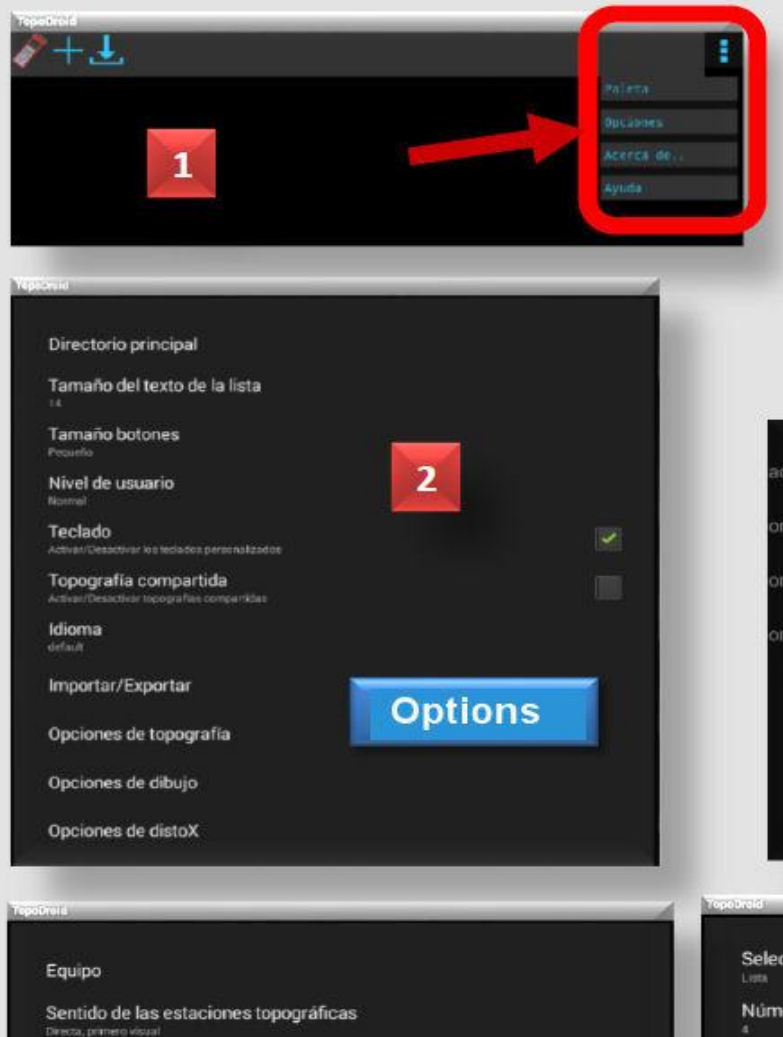

Nombre de estación Alfanuméricas 3 Estación de inicio Tamaño miniaturas Unidades de medida Opciones de visuales Topographie Opciones de ubicación Opciones de medición

Avant de commencer le travail, vous devez définir votre façon de travailler, grâce au Menu déroulant OPTIONS (1).

| ade            | Sentido de las estaciones topográfica                             | 15      |
|----------------|-------------------------------------------------------------------|---------|
| ani            | Nada                                                              | $\odot$ |
|                | Directa, primero visual                                           | ۲       |
| one            | Inversa, primero visual                                           | 6 💿     |
| one            | Directa, primero anchuras                                         | 0       |
|                | Inversa, primero anchuras                                         | $\odot$ |
|                | Punto respaldado                                                  | 0       |
| Select         | or de símbolos                                                    |         |
| heid           |                                                                   |         |
| Lista<br>Númei | ro de herramientas recientes                                      |         |
| 4              |                                                                   |         |
| Habilitar e    | re lateral<br>I lado y arrastre en la ventana de dibujo           |         |
| Contro         | l de Zoom                                                         |         |
| Compres        | robación de la poligonal principal<br>e si se adjunta la estación |         |
| Opcior         | nes de Puntos                                                     |         |
| Opcior         |                                                                   |         |
|                | nes de línea                                                      |         |
| Opcior         | nes de linea<br>nes de pantalla de dibujo                         | Dessin  |

#### Options Configuration

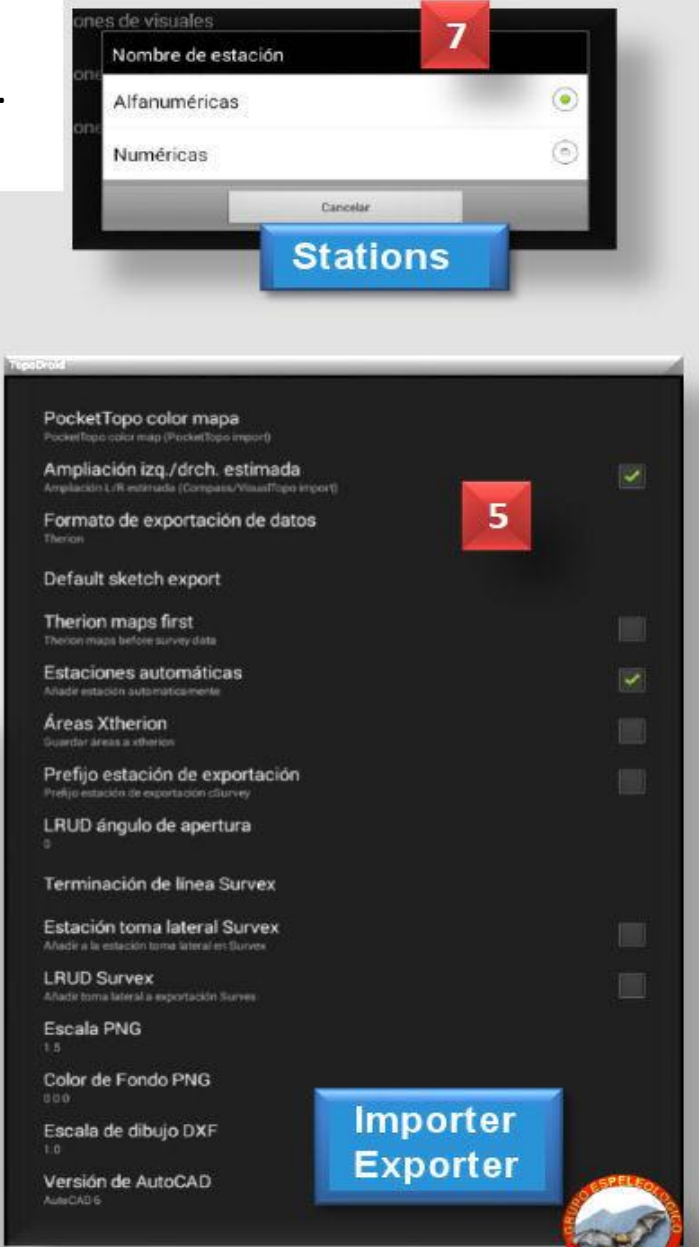

#### **Niveau d'utilisation**

L'environnement **TopoDroid** possède différents niveaux de travail, qui diffèrent par le nombre d'actions qui y sont activées.

- \* Dans le **niveau Basique** le dessin et limité à des lignes sans la possibilité d'édition.
- \* Le niveau Normal possède les fonctions nécessaires à un travail de topographie soigné de la cavité.
- \* Le **niveau Avancé** contient toutes les fonctions disponibles.
- \* Le niveau Expérimental est réservé aux développeurs.

Le niveau par défaut est **Normal**, mais vous pouvez le modifier par le **Menu déroulant OPTIONS** de la Fenêtre Principale - (1) -**Niveau d'utilisation** (2 et 3).

En fonction du niveau sélectionné, les options disponibles seront différentes, plus (4) ou moins complètes (5). Gardez à l'esprit que le niveau expérimental n'est pas suffisamment testé et peut provoquer des dysfonctionnements.

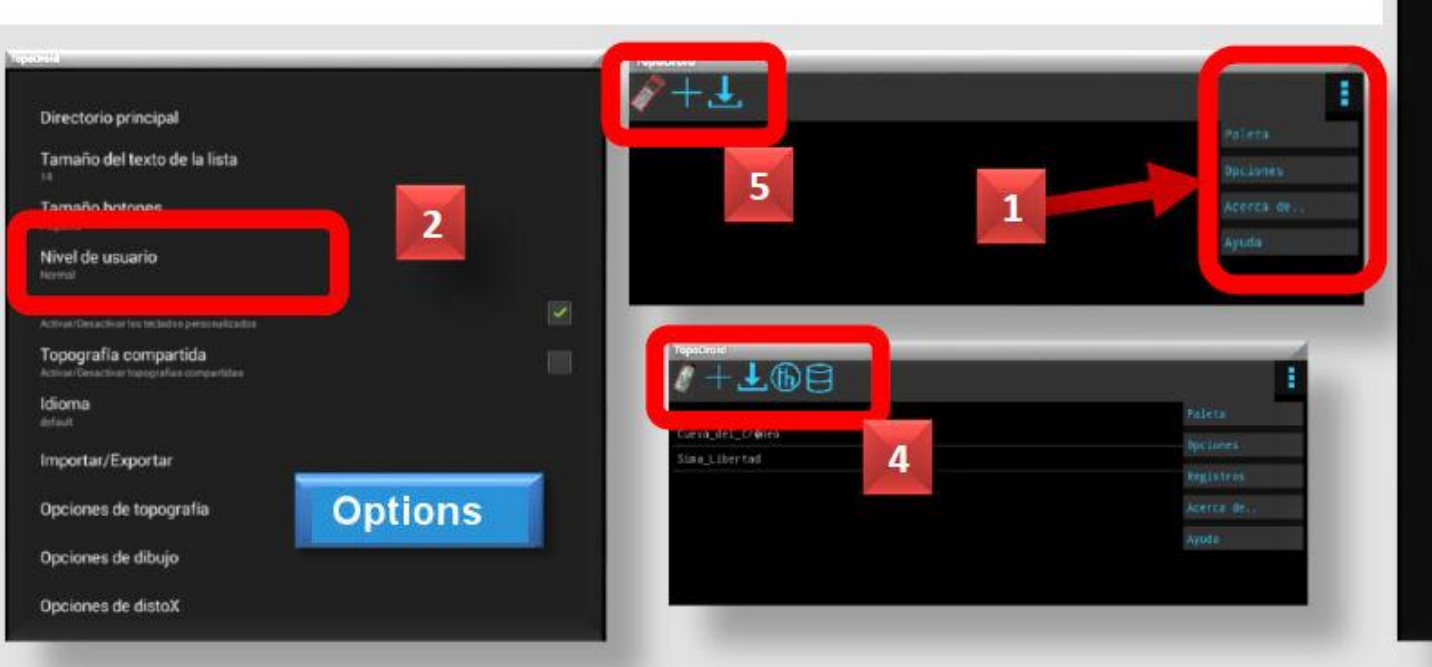

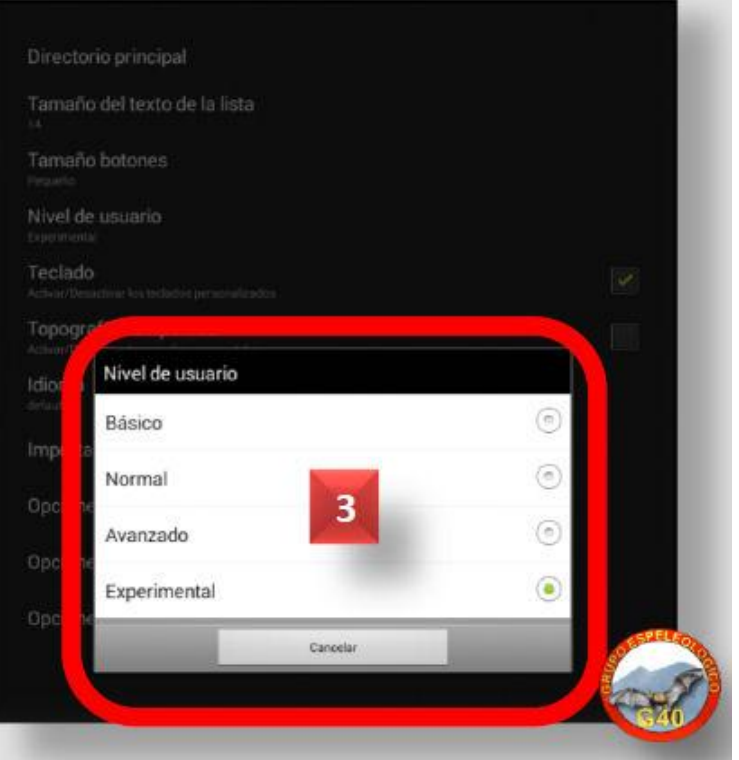

#### **TopoDroid** est un programme de **topographie spéléologique spécialement conçu pour fonctionner connecté par Bluetooth à un DistoX (1)**.

Son vrai potentiel réside dans la combinaison avec ce distancemètre laser. Donc, si votre Bluetooth n'est pas activé lors du démarrage, **TopoDroid** vous demandera de l'activer (2).

Si vous voulez travailler connecté à un **DistoX**, il est nécessaire de l'ajouter dans votre tablette comme dispositif connecté et reconnu (**3**). Si on vous demande un **code PIN** pour le **DistoX**, tapez 4 zéros (0000) (**4**). Une fois que vous aurez synchronisé les deux appareils, vous pourrez utiliser toutes les options du **DistoX** dans les fenêtres **TopoDroid** (**5**).

T PALMT

3

Baberi

Avuda

Reinicio conexión bluetooth

Opcionen Editar preferencias

wurth Awurth

Cambiar DistoX a modo Calibración/norma

ar Eliminar el DietoX seleccionado en la lista Actualización del formware de DistoX2

#### **Connecter le DistoX**

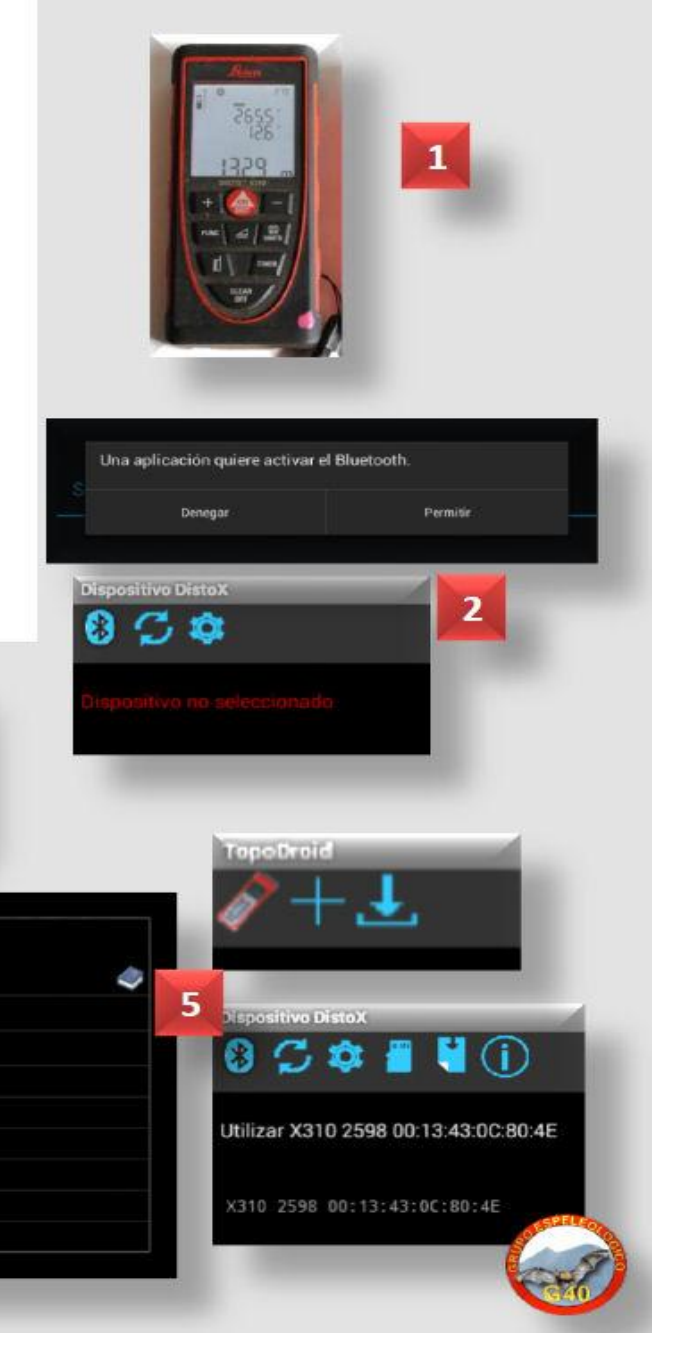

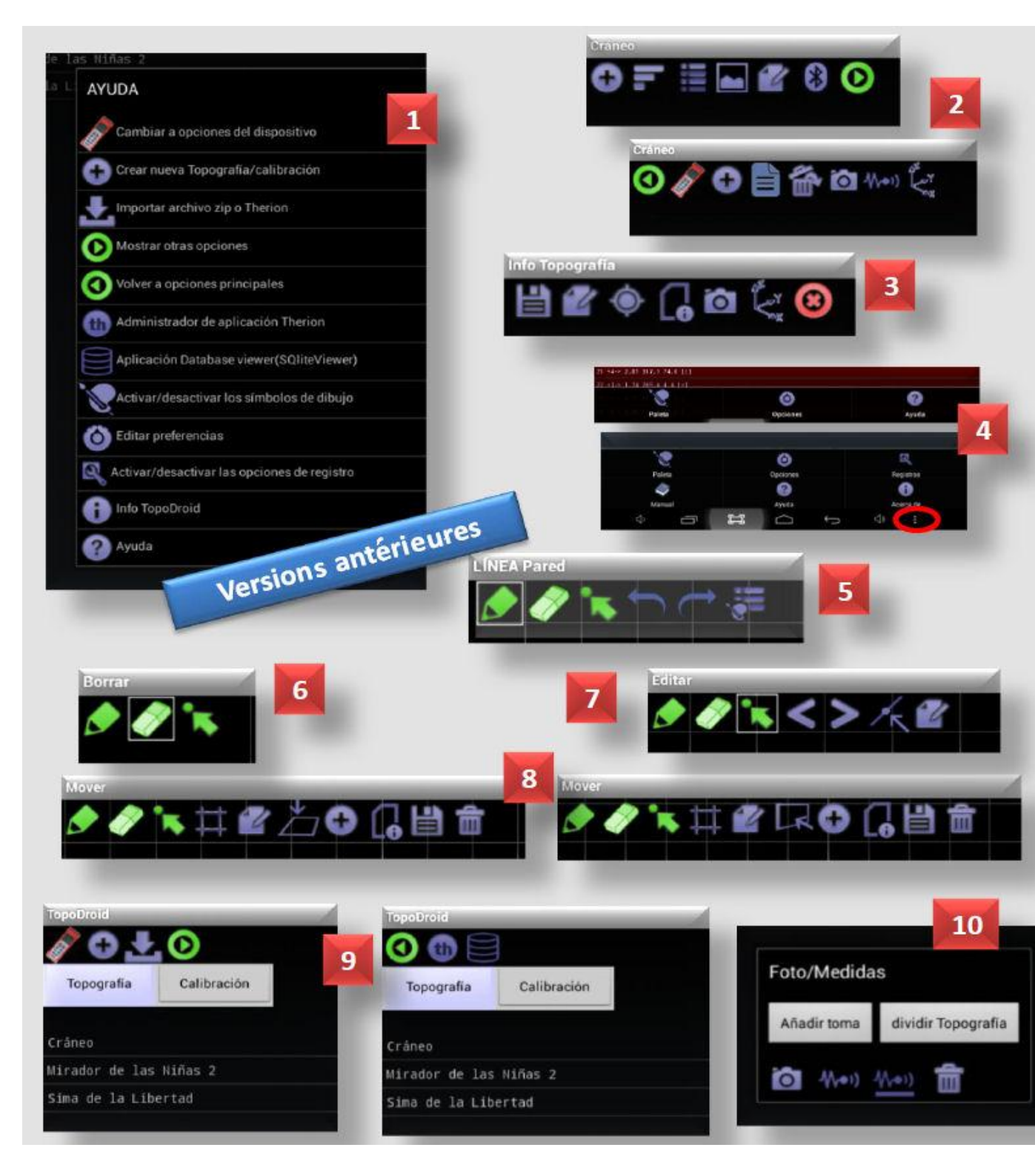

#### Boutons (1)

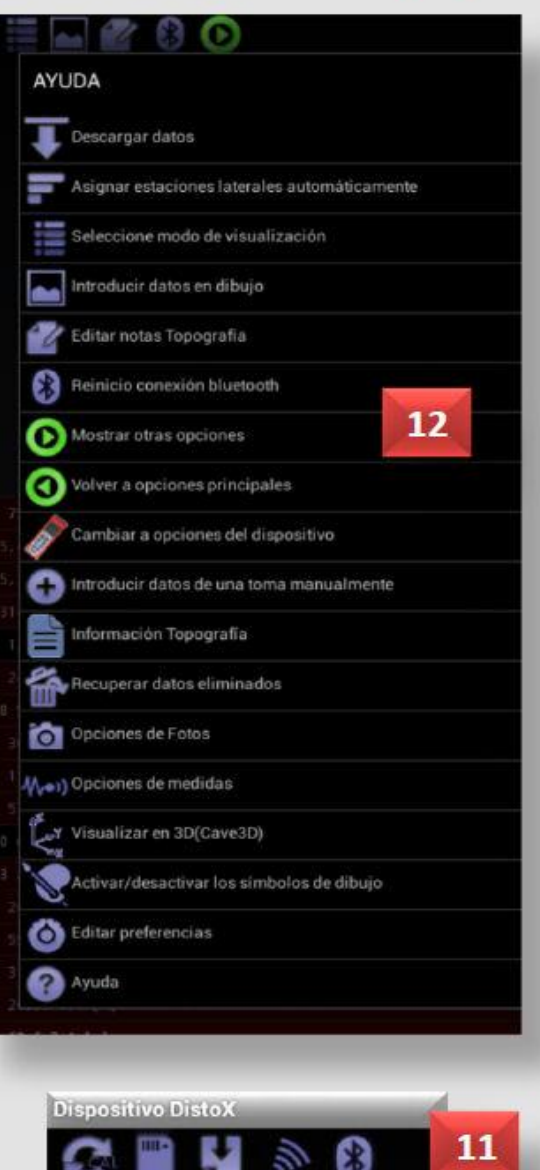

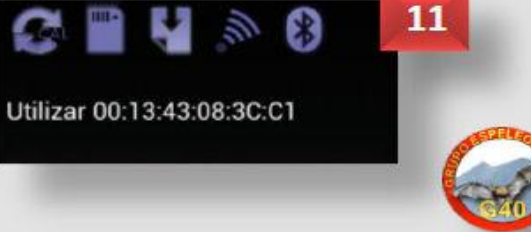

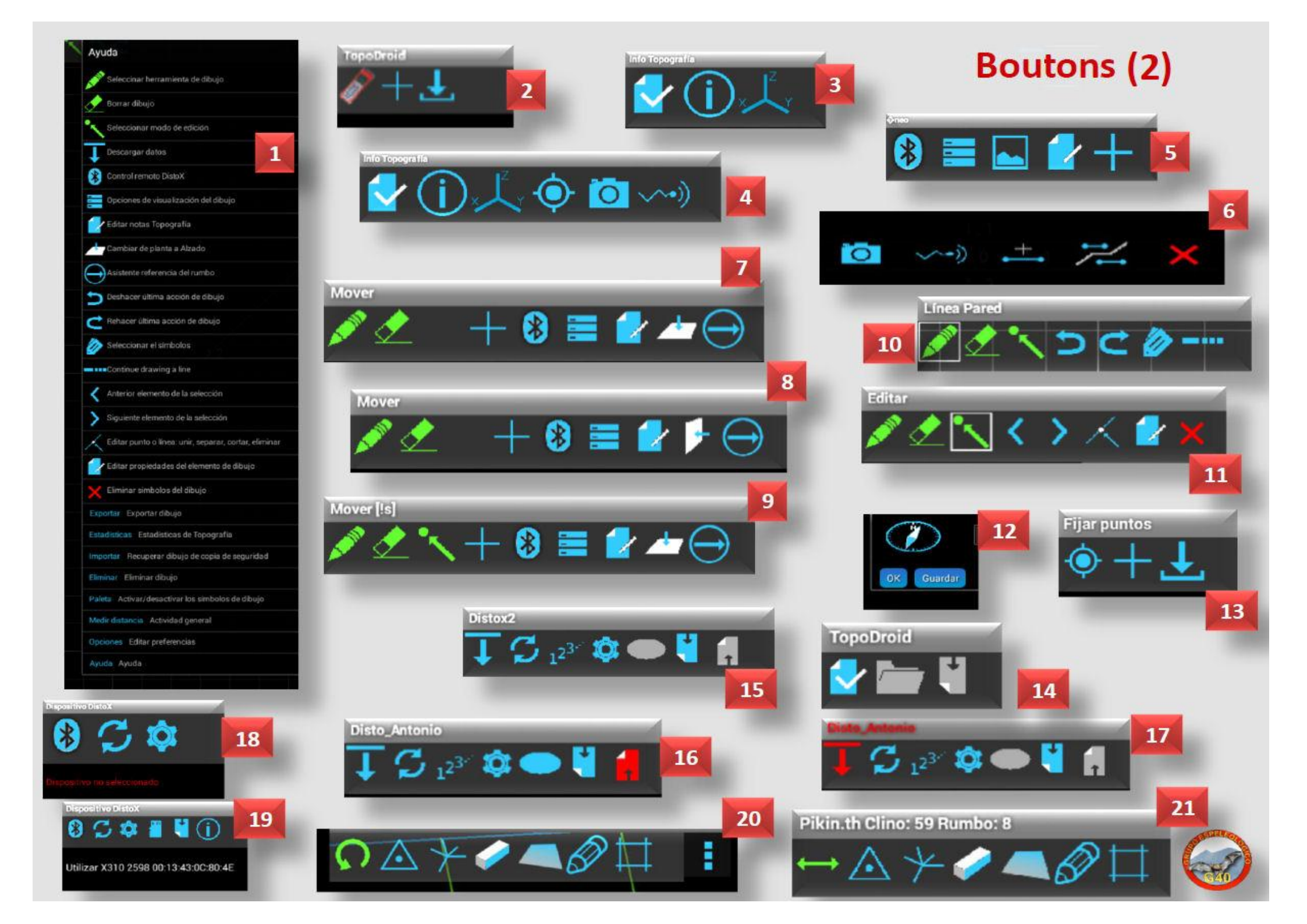

Avant de créer une nouvelle cavité, il faut configurer la forme de travail dans les **OPTIONS** de la **Fenêtre principale**.

- Une fois le Menu OPTIONS déroulé dans la section
- OPTIONS DU RELEVE (1) vous pourrez configurer :

\* Le **Sens des visées** topographiques (2), pour nous visée directe, première visée et dimensions : distance, direction, inclinaison; puis gauche, droite, plafond et sol (GDHB - LRUD).

- \* La Station de départ (3).
- \* Le type de Station : numérique ou alphanumérique (3).
- \* Les Unités de mesure des distances et des angles (4).
- \* Le Nombre de visées du DistoX.

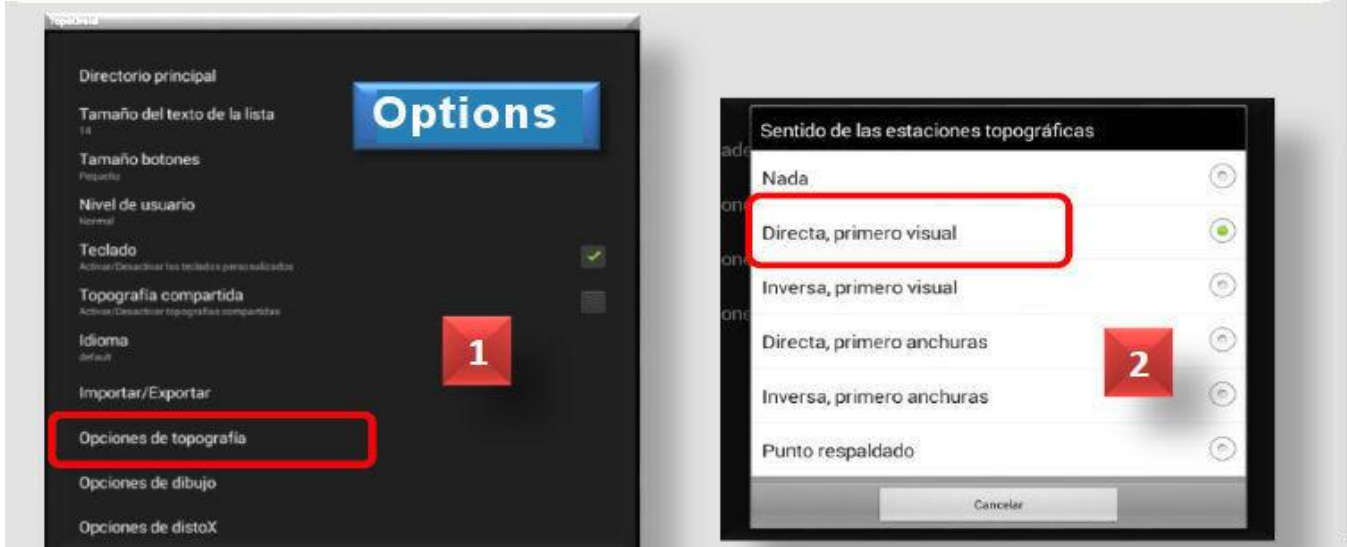

# Coptions de travail Coportion Poportion Condades de longitud Cardos sexagesimal 360° Unidades de dibujo Cardos sexagesimal 360° Unidades de dibujo metros Unités de Munités de Munités de

#### Equipo Sentido de las estaciones topográficas Directa, primero visual Nombre de estación Alfanuméricas **Options** de Estación de inicio topographie Tamaño miniaturas Unidades de medida Opciones de visuales 3 Opciones de ubicación Opciones de medición

Seul le **nom** de la cavité est requis et il doit être **unique** dans la base de données. Dans la **Fenêtre Principale**, on le crée avec le bouton (1) « **Créer une nouvelle topographie** », en remplissant dans le formulaire (2) les champs : nom, date, équipe, première station, déclinaison magnétique et description.

#### Créer une cavité

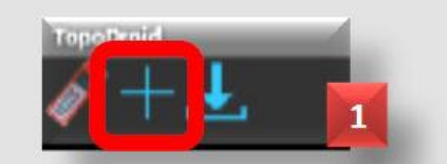

Les noms sont utilisés pour afficher et trier les topos dans la Fenêtre Principale, **TopoDroid** les distingue par leur nom (bien que chaque topographie ait un identifiant numérique unique dans la base de données). Le nom de la topographie ne peut pas contenir le caractère séparateur "/" (slash).

La date est affichée avec le format "aaaa.mm.jj". Par exemple, "2016/01/06" pour le 6 Janvier 2016. Le bouton par défaut affiche la date en cours sur l'appareil. Nous pouvons changer la date en cliquant sur le bouton **Date** (2) pour en sélectionner une autre (3).

Establecer fecha

3

| Nueva topografia      |               |
|-----------------------|---------------|
| Nombre                | 2             |
| 2016.05.09            |               |
| Grupo                 |               |
| 0                     |               |
| Declinación magnética |               |
| Descripción           |               |
|                       |               |
|                       | Guardar Abrir |

Plus tard, il sera possible de modifier tous ces champs, à l'exception du champ nom qui se modifie en appuyant sur le nom de la cavité (> 2sec.) et grâce à l'option **RENOMMER (4)** du **Menu** déroulant.

G 40

Salida 1 de topo

Depuis la **Fenêtre Principale**, vous pouvez importer une topographie dans différents formats, en utilisant le bouton **Importer (1)**.

On accède alors à la liste des fichiers que l'on peut importer (2), et qui ont été copiés sur la mémoire interne dans le dossier **TopoDroid / Import (3)**: **\* Therion** : \*.th

- \* **Compass** : \*.dat (non testé).
- \* VisualTopo : \*.tro (testé OK).
- \* **PocketTopo** : \*.top, données et dessins sont importés (testé OK).
- \* **TopoDroid** : \*.zip, import des dessins (fichiers \* .th2), notes et photos.

|                  | : |
|------------------|---|
| Importar archivo |   |
| Cráneo.tro       | 2 |
| Cráneo2.tro      |   |
| Cueva.dat        |   |
| Cueva.th         |   |
| Cueva.top        |   |

Les fichiers \*.zip sont recherchés sur la tablette dans le dossier **zip** (c'est là que **TopoDroid** les sauvegarde). Les fichiers de

visées sont recherchés dans le dossier **TopoDroid / Import**. Par conséquent, vous devez copier la topographie que vous voulez importer dans ce dossier.

Si le nom du fichier que vous souhaitez importer existe déjà dans la base de données, le fichier ne sera pas importé.

Il est possible de configurer dans le Menu OPTIONS, un autre répertoire (ou dossier) pour y enregistrer votre travail.

#### Importer une cavité

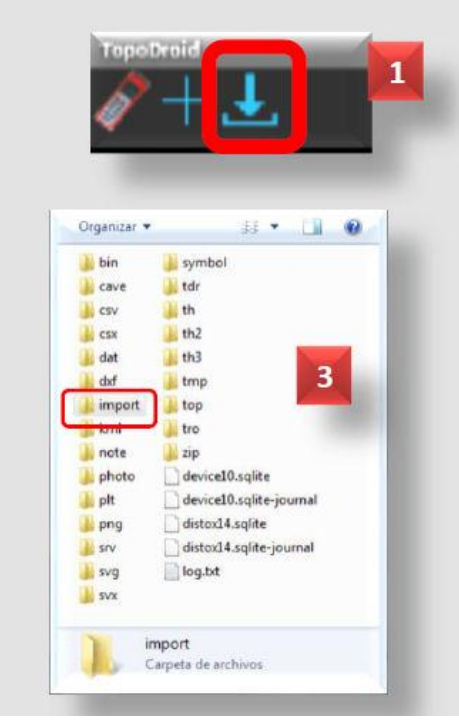

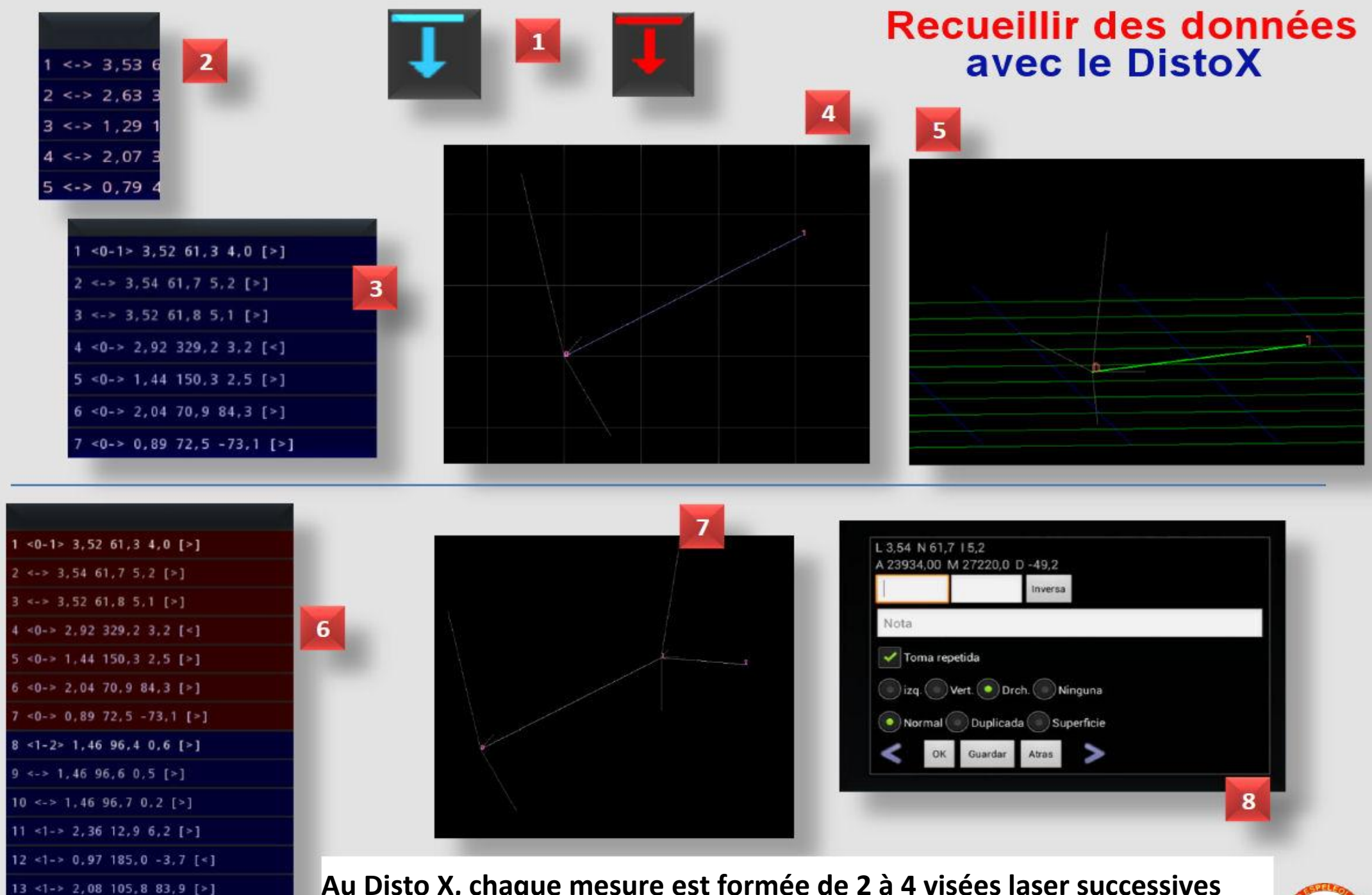

Au Disto X, chaque mesure est formée de 2 à 4 visées laser successives regroupées (choix par : OPTIONS – DU RELEVÉ – DONNÉES VISÉE).

14 <1-> 0,79 62,5 -76,7 [>]

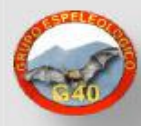

Vous pouvez également saisir les données à la main à partir de la Fenêtre de Visées, grâce au formulaire (1), en cliquant sur l'icône Ajouter Manuellement (2).

Introduire alors les valeurs de la visée : station d'origine et station de destination, distance, azimut et pente, dimensions (LRUD - GDHB).

Les dimensions par défaut se réfèrent à la station de départ, sauf si on a sélectionné la station d'arrivé, dans la station **boîte de dialogue GDHB (3)**.

Le bouton **Compas** (**3**) définit l'orientation et l'inclinaison grâce aux capteurs d'Android. Il dispose d'un retardateur (10 secondes par défaut, paramétrable) pour pointer l'appareil avant de mesurer, il est indiqué par un signal sonore intermittent. Le bouton **Enregistrer** stocke ces données, **Ok** pour quitter, avec ou sans modifications. En cas d'erreur ou d'oubli, on verra apparaître des messages qui l'indiquent (**4**).

Il est possible de spécifier si les mesures correspondent à une visée Gauche, Droite, Haut, Bas ou à une visée de cheminement en cochant les boutons radio correspondants (**3**).

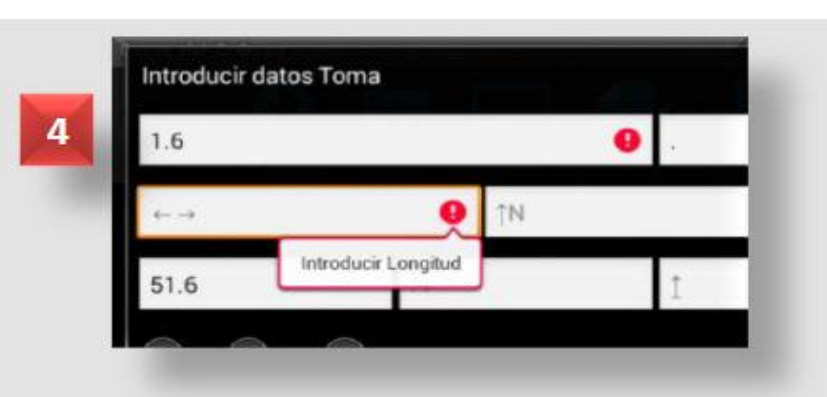

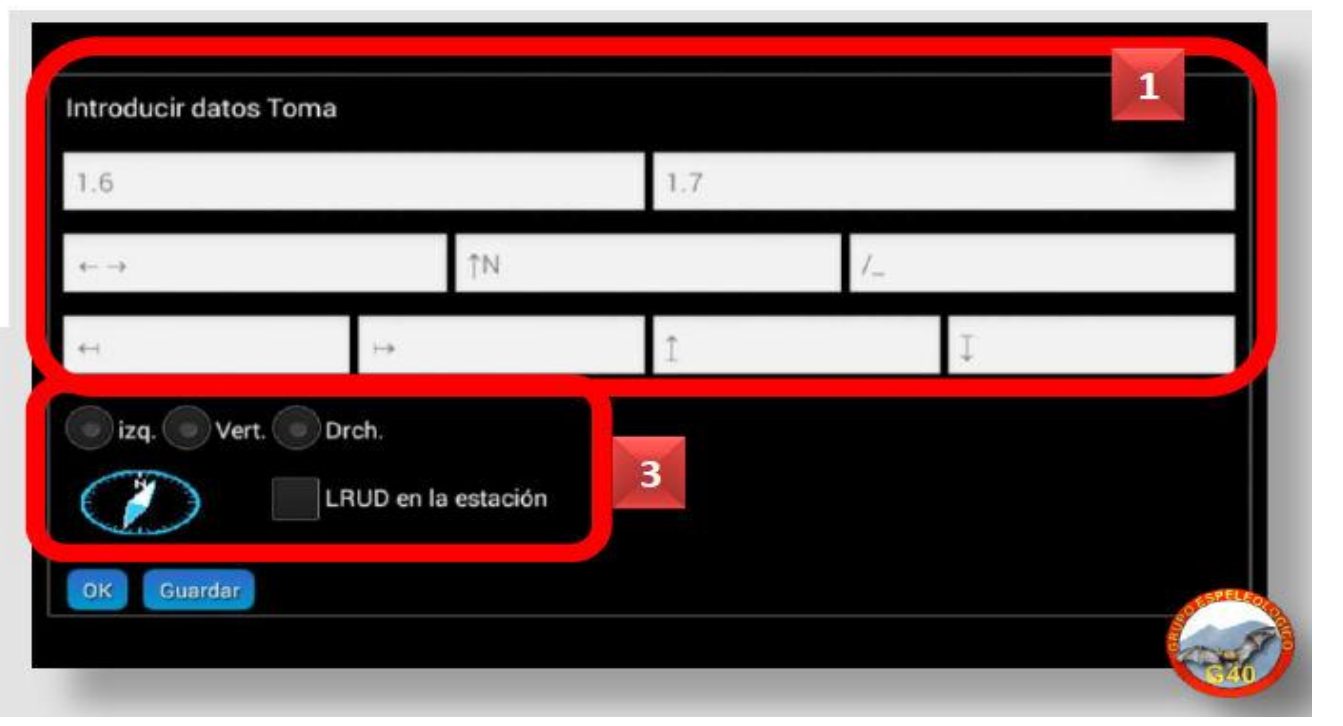

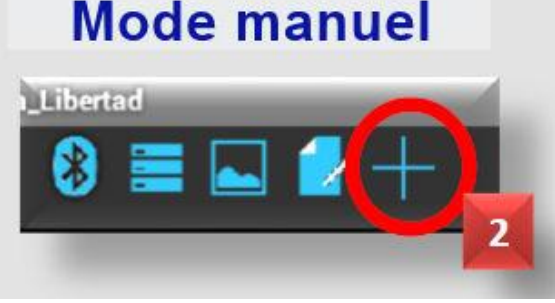

#### e Recueil de données <sup>nt</sup> Mode manuel

**TopoDroid** fait une distinction entre les différents types de visées :

- Visées principales : attribuées aux stations source et destination.
  - \* La Visée principale doit être répétée 2, 3 ou 4 fois, selon les options (voir p. 16).
  - \* La somme des Visées principales forme la polygonale (cheminement) de la cavité.
- Visées secondaires : attribuées uniquement à la station d'origine (habillage de la cavité dans l'ordre GDHB).
- Visée à Blanc : sans station attribuée.

Avec le **Mode d'affichage**, vous pouvez faire apparaître ou masquer : le numéro des visées et les mesures secondaires, vierges et répétées. Par défaut, les dimensions (GDHB) sont mesurées à la station de départ.

Vous ne pouvez pas modifier les mesures des visées prises avec le **DistoX**, mais vous pouvez modifier les stations et tout le reste. L'affichage à votre droite montre un **symbole** (#) lorsqu'à la visée est associée une photographie, (quel que soit le type de visée).

|         |       |       | 3         |
|---------|-------|-------|-----------|
| 1.0 1.1 | 7.50  | 60.0  | 23.0[>] # |
| 1.1 1.2 | 3.20  | 90.0  | 10.0[>]   |
| 1.2 1.3 | 5.00  | 30.0  | 45.0[>]   |
| 1.3 1.4 | 1.20  | 40.0  | -10.0[>]  |
| 1.4 1.5 | 7.00  | 150.0 | -45.0[>]  |
| 1.5 1.6 | 20.00 | 257.0 | -30.0[>]  |
| 1.6 1.7 | 5.00  | 0.0   | 0.0[>]    |
| 1.7 1.8 | 5.00  | 90.0  | 0.0[>]    |

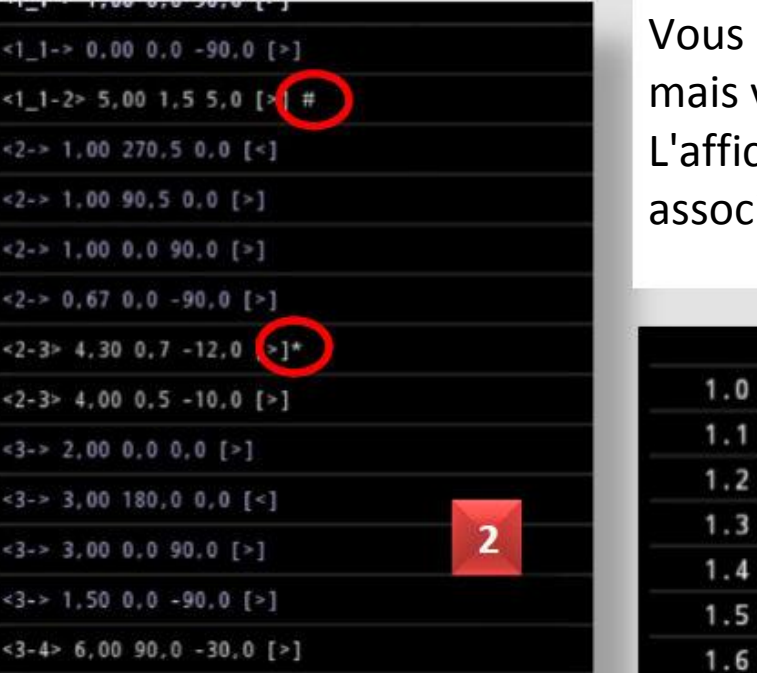

<4-> 1,00 271,0 0,0 [<]

Visées 1

Affichage des

Les mesures sont signalées comme dans l'exemple de droite : Polygonale (cheminement) >, Gauche <, Droite >, Haut |et Bas | (1). En cas de visée erronée (flèches jaunes) (2), si vous cliquez sur l'azimut ou la pente de la mesure (au centre du tableau) vous pouvez la modifier si elle est manuelle mais pas si elle a été chargée à partir du **DistoX**.

#### Fenêtre des visées

| 1   |         |            |          |
|-----|---------|------------|----------|
| 581 | QC4 QC5 | 4.76 347.1 | 65.7[>]  |
| 582 | QC6     | 0.73 613.2 | 0.0[>]   |
| 583 | QC6     | 0.45 73.2  | 0.0[<]   |
| 584 | QC6     | 0.22 0.0   | 90.0[ ]  |
| 585 | QC6     | 0.53 0.0   | -90.0[ ] |

|                  | 1            | 1.1     | 1.00 | 330.0 | 0.0[<]   |
|------------------|--------------|---------|------|-------|----------|
|                  | 2            | 1.1     | 0.75 | 150.0 | 0.0[<]   |
|                  | 3            | 1.1     | 1.00 | 0.0   | 90.0[]]  |
| info. topografia |              | 1.1     | 0.15 | 0.0   | -90.0[ ] |
| Tomas eliminadas | 4 <b>5</b> 0 | 1.0 1.1 | 7.50 | 60.0  | 23.0[>]  |
| Cave3D           | 7 1 2        | 1.2     | 0.75 | 360.0 | 0.0[ ]   |
| pciones          | 9 2 3        | 1.2     | 0.40 | 0.0   | 90.0[ ]  |
| wuda             | 10 0         | 1.2     | 0.10 | 0.0   | -90.0[ ] |
|                  | 14 4         | 1.1 1.2 | 3.20 | 90.0  | 10.0[>]  |
|                  | 15 4         |         |      |       |          |

| Pulse sobre la toma a recupera | ar  |
|--------------------------------|-----|
| shot 2 <0-> 1.00 3.0 0.0       |     |
| shot 3 <0-> 1.00 183.0 0.0     | No. |
| shot 4 <-> 1.00 0.0 90.0       | 4   |
| shot 5 <0+> 1.00 0.0 -90.0     |     |
| shot 6 <0-1> 5.00 93.0 0.0     |     |
| shot 10 <0+> 1.00 270.0 0.0    |     |
| shot 11 <0-> 0.00 90.0 0.0     |     |
| shot 12 <0-0> 0.00 0.0 0.0     |     |
| shot 27 <0-1> 5.00 92.0 0.0    |     |

Si vous cliquez sur « longueur de la mesure » (à droite), vous avez la possibilité (entre autres) de la supprimer. Les mesures supprimées peuvent être récupérées avec l'option du Menu / RECUPÉRER (3 et 4). Si vous la supprimez, son numéro d'inscription disparaît dans la colonne de gauche (numérotation des visées), mais ce nombre est conservé en mémoire dans les visées supprimées (4 et 5).

Si vous appuyez sur l'icône **Mode d'affichage (1)**, grâce à une boîte de dialogue (2), vous pouvez filtrer les visées qui sont présentées. Il est possible de faire apparaître au choix : la liste des visées, les visées latérales, les mesures vierges et les visées répétées (2).

- Dans l'exemple (3) sont affichées uniquement les visées formant la polygonale (cheminement) sans les numéros de ces visées.
- Dans l'exemple (4) on peut voir : la distance, la direction, l'inclinaison, les dimensions, mais également les numéros des visées. Il n'y a ni les visées répétées ni les visées vierges.

|                                             |                                      |                                       | 2                                                                         |   |
|---------------------------------------------|--------------------------------------|---------------------------------------|---------------------------------------------------------------------------|---|
| Modo de visualización<br>Enumeración de tor | n .<br>me                            |                                       |                                                                           |   |
| Mediciones en blan                          | 50).<br>An<br>201                    |                                       | 80                                                                        |   |
|                                             |                                      |                                       |                                                                           |   |
| 4.3 1.1<br>1.1 1.2<br>1.2 1.3<br>1.3 1.3    | 7,54<br>8,70<br>5,09<br>1,76<br>7,00 | 40.4<br>90.0<br>10.5<br>40.0<br>130.0 | 23.4/14<br>19.4(+)<br>43.4(+)<br>19.4(+)<br>19.4(+)<br>19.4(+)<br>19.4(+) |   |
| 13 14<br>14 17<br>17 14                     | -70, 00<br>8, 20<br>5, 02            | 197-4<br>9-4<br>92-1                  | - 91-31-1<br>6-31-1<br>6-31-1                                             | J |

|                  | 581                                    | QC4 QC5 | 4.7                                           | 6 347.1                                  | 65.7[>]                    | 4                                                                   |
|------------------|----------------------------------------|---------|-----------------------------------------------|------------------------------------------|----------------------------|---------------------------------------------------------------------|
|                  | 582                                    | QC6     | 0.73                                          | 613.2                                    | 0.0[>]                     |                                                                     |
|                  | 583                                    | QC6     | 0.45                                          | 73.2                                     | 0.0[<]                     |                                                                     |
|                  | 584                                    | QC6     | 0.22                                          | 0.0                                      | 90.0[ ]                    |                                                                     |
|                  | 585                                    | QC6     | 0.53                                          | 0.0                                      | -90.0[ ]                   |                                                                     |
|                  |                                        |         | _                                             |                                          |                            |                                                                     |
|                  | 1.1                                    |         | 7.50                                          | 60.                                      | 0                          | 23.0 [>]                                                            |
|                  | 1.1                                    |         | 7.50<br>3.20                                  | 60.<br>90.                               | 0                          | 23.0[>] #<br>10.0[>]                                                |
|                  | 1.1<br>1.2<br>1.3                      |         | 7.50<br>3.20<br>5.00                          | 60.<br>90.<br>30.                        | 0<br>0<br>0                | 23.0[>]<br>10.0[>]<br>45.0[>]                                       |
| D<br>1<br>2<br>3 | 1.1<br>1.2<br>1.3<br>1.4               |         | 7.50<br>3.20<br>5.00<br>1.20                  | 60.<br>90.<br>30.<br>40.                 | 0<br>0<br>0<br>0           | 23.0[>]<br>10.0[>]<br>45.0[>]<br>-10.0[>]                           |
|                  | 1.1<br>1.2<br>1.3<br>1.4<br>1.5        |         | 7.50<br>3.20<br>5.00<br>1.20<br>7.00          | 60.<br>90.<br>30.<br>40.<br>150.         | 0<br>0<br>0<br>0<br>0      | 23.0[>]<br>10.0[>]<br>45.0[>]<br>-10.0[>]<br>-45.0[>]               |
|                  | 1.1<br>1.2<br>1.3<br>1.4<br>1.5<br>1.6 |         | 7.50<br>3.20<br>5.00<br>1.20<br>7.00<br>20.00 | 60.<br>90.<br>30.<br>40.<br>150.<br>257. | 0<br>0<br>0<br>0<br>0<br>0 | 23.0[>] +<br>10.0[>]<br>45.0[>]<br>-10.0[>]<br>-45.0[>]<br>-30.0[>] |

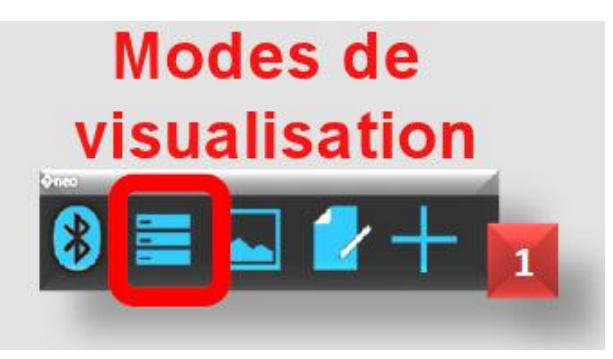

Si sur votre appareil **Android** dispose du **GPS**, il est possible d'incorporer la position d'une station en activant cette option : passer par **Menu / INFO RELEVÉ** puis dans la **Fenêtre Cavité** (1) avec l'icône **GPS** (2), qui passe du rouge (3) au vert en fonction de la qualité du positionnement (satellites disponibles) (4).

Il y a aussi la possibilité d'enregistrer la position manuellement (5). L'icône « Voir » montre la position sur **Google Maps**. Les positions sont enregis--trées (6), et peuvent être récupérées et converties si on installe l'appli **appProj4** de Marco Corvi (7).

#### **Position-GPS (1)**

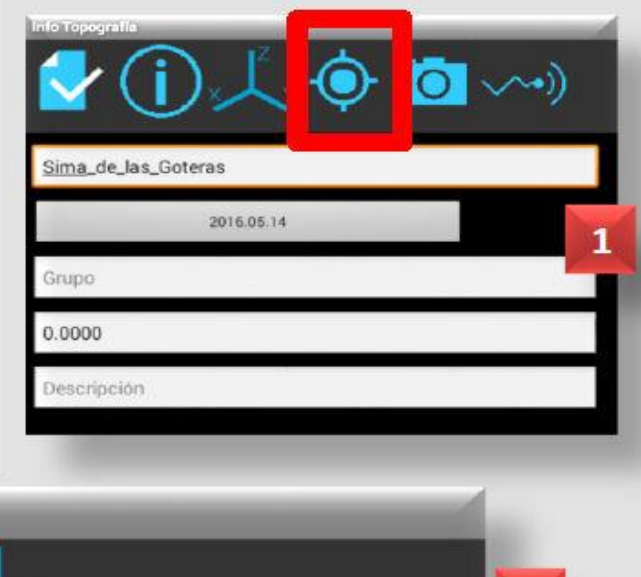

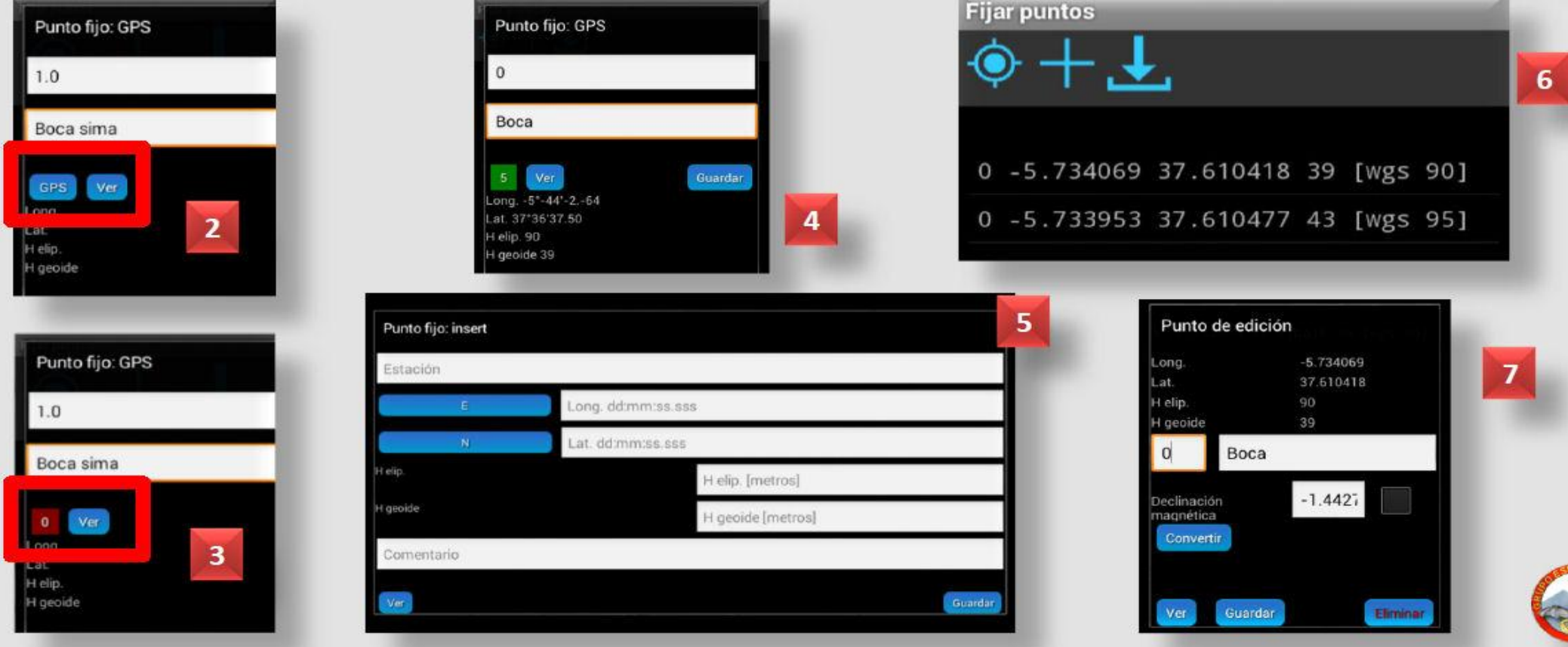

Nous pouvons voir dans **TopoDroid** notre position sur Google Maps (**3**). Pour convertir les coordonnées de position géographique d'une station obtenue avec l'option **GPS** de **TopoDroid**, il faut installer une appli indépendante de Marco Corvi : **Proj4** (**5**).

#### Position-GPS (2)

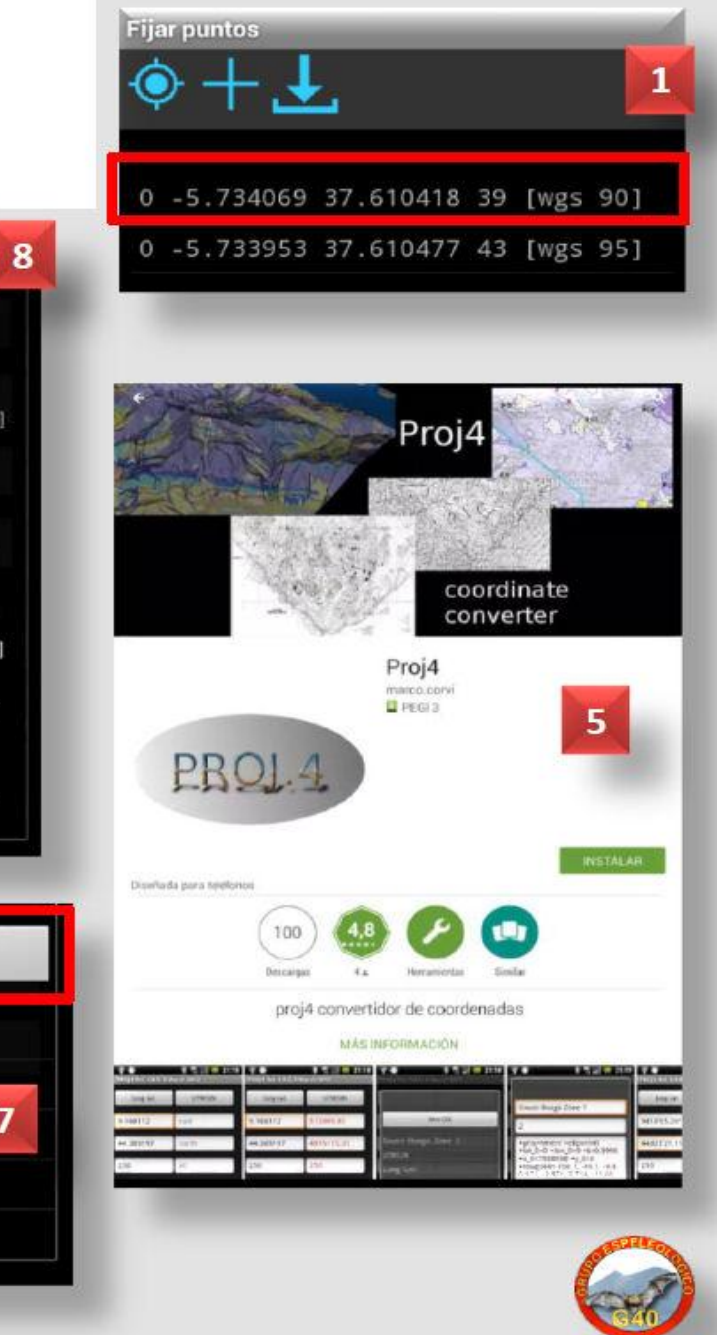

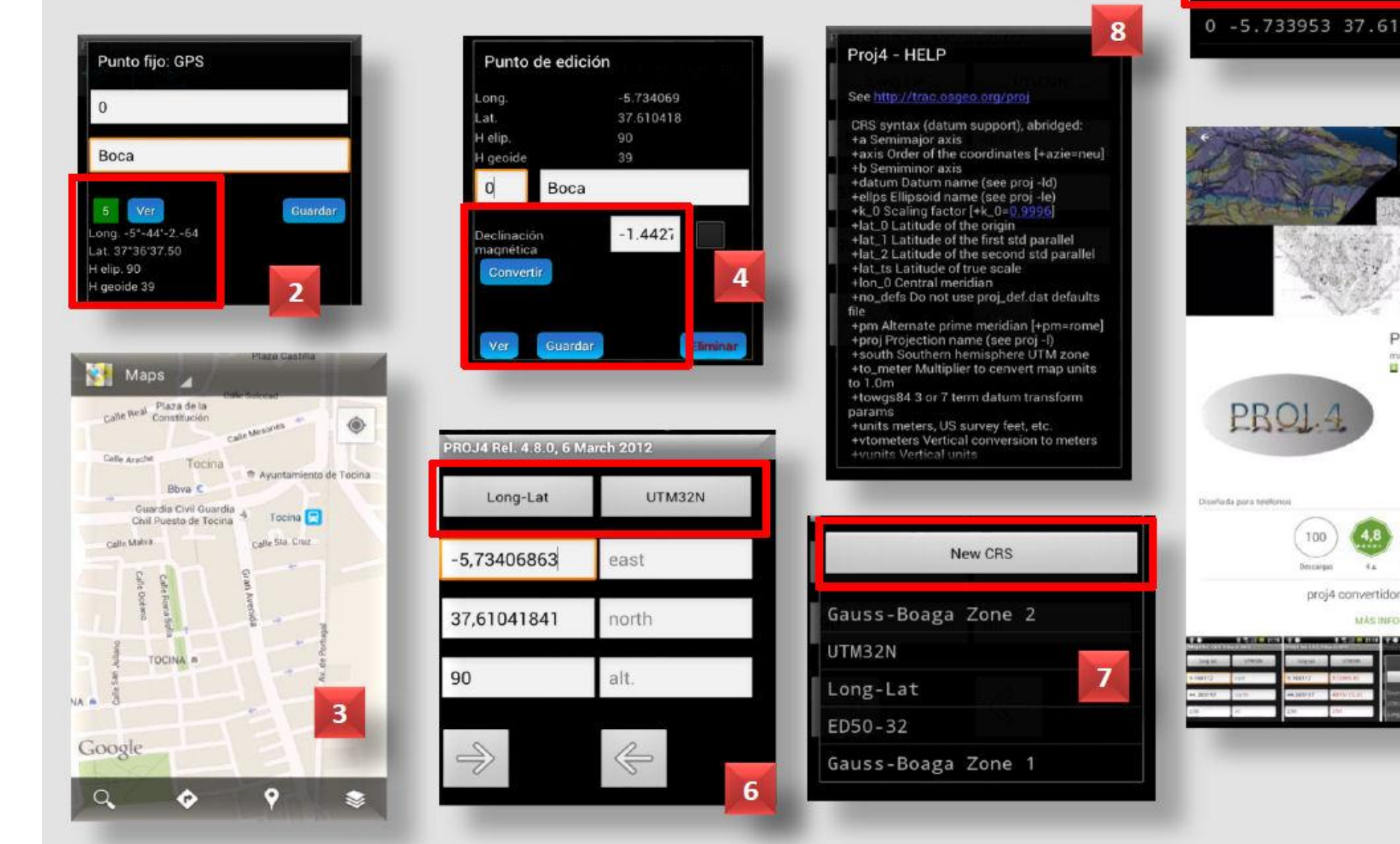

Une autre option intéressante est de joindre des photos à nos visées pour illus--trer la topo de la cavité. À partir de la **Fenêtre de Mesures**, cliquer à droite sur une mesure pour ouvrir la fenêtre (1). Avec l'icône Photo (1) on peut écrire un commentaire (2), activer l'appareil photo, prendre le cliché (3); cette mesure se verra alors attacher un symbole # indiquant qu'il y a une photo (4). Les photos sont stockées sous le format \*.jpg dans le dossier **TopoDroid / photo** pour chaque cavité (5).

Depuis la Fenêtre Cavité (6), on peut voir, ouvrir, supprimer... la liste des photos prises, les commentaires et les stations qui leur sont associées (7). Il est également possible d'accéder aux photos à partir du Menu / PHOTO (8).

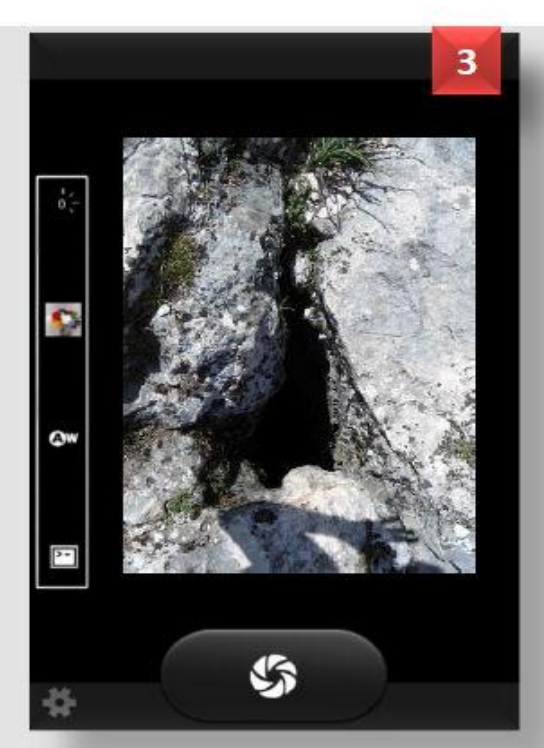

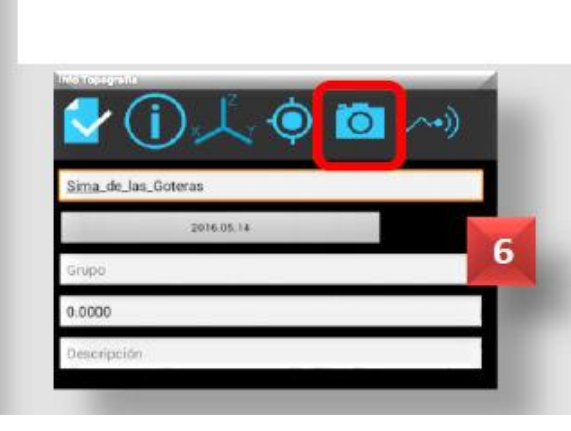

#### <0-1> boca 2 <1-2> sala 3 <2-3> sala 2 Tomas eliminada: Tomas con foto Memoria Interna Tomas con senso Memoria Interna 🔵 TopoDroid 2 Q Ingresar palabra clave Sima\_Libertad (3)

#### Photographies

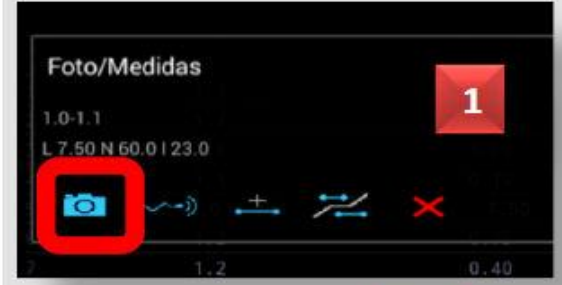

7

photo

5

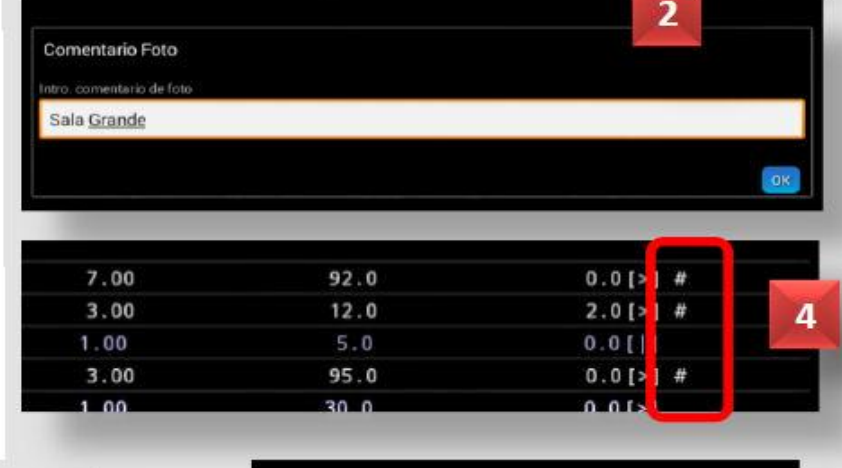

**TopoDroid** a une option permettant d'associer des valeurs relatives à une mesure : la luminosité, le champ magnétique, la température, la pression, la gravité et tout ce que notre appareil Android a mesuré. On peut également enregistrer toute autre mesure manuellement. Depuis la **Fenêtre de Mesures**, cliquez sur une visée (à droite de la ligne) et le cadre **Photo/Mesures** (1) s'ouvrira.

Avec l'icône **Mesures** (1) s'ouvre la boîte de dialogue (2), où seront disponibles uniquement les options que peut capter votre appareil. Dans notre exemple, nous avons enregistré l'humidité manuellement (2).

Dans la **Fenêtre Cavité** (**3**), on peut éditer, ouvrir, supprimer... la liste des mesures, leur commentaire et la station associée (**4** et **5**). On peut également y accéder par le **Menu** - **INFO RELEVÉ** (**6**).

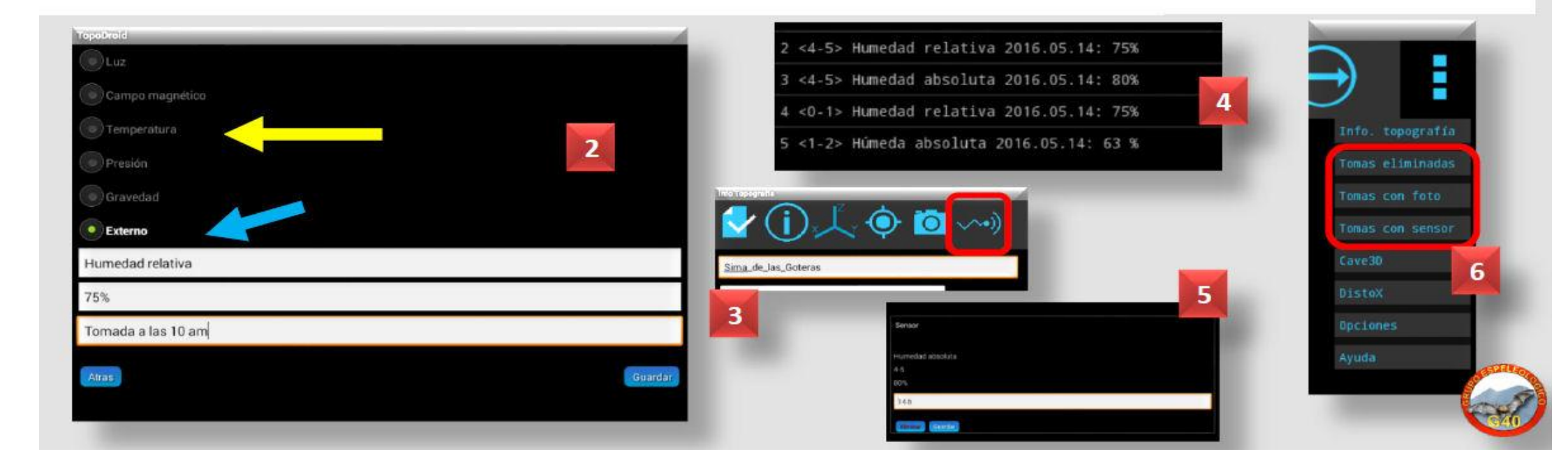

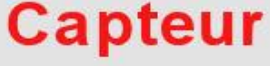

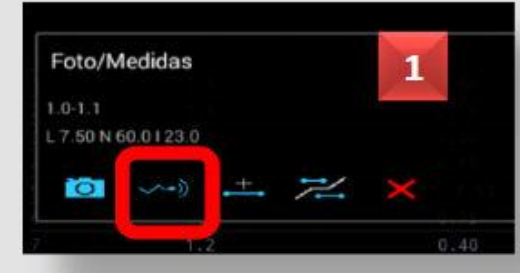

On peut supprimer une visée en cliquant sur sa valeur (à droite de la ligne) : dans la fenêtre qui s'ouvre (1 p. 23) cliquer sur la croix rouge, on vous

#### Récupération / Notes

demandera ensuite confirmation (1). La visée et son numéro (ID) (2) disparaissent alors de la **Fenêtre des Visées.** 

Les visées supprimées ne sont pas perdues, elles peuvent être récupérées plus tard à partir du **Menu - RÉCUPÉRER (3)**. On y trouvela liste des visées supprimées avec leur N° ID et leur valeur : en cliquant sur celle que l'on veut récupérer, elle réapparait (4).

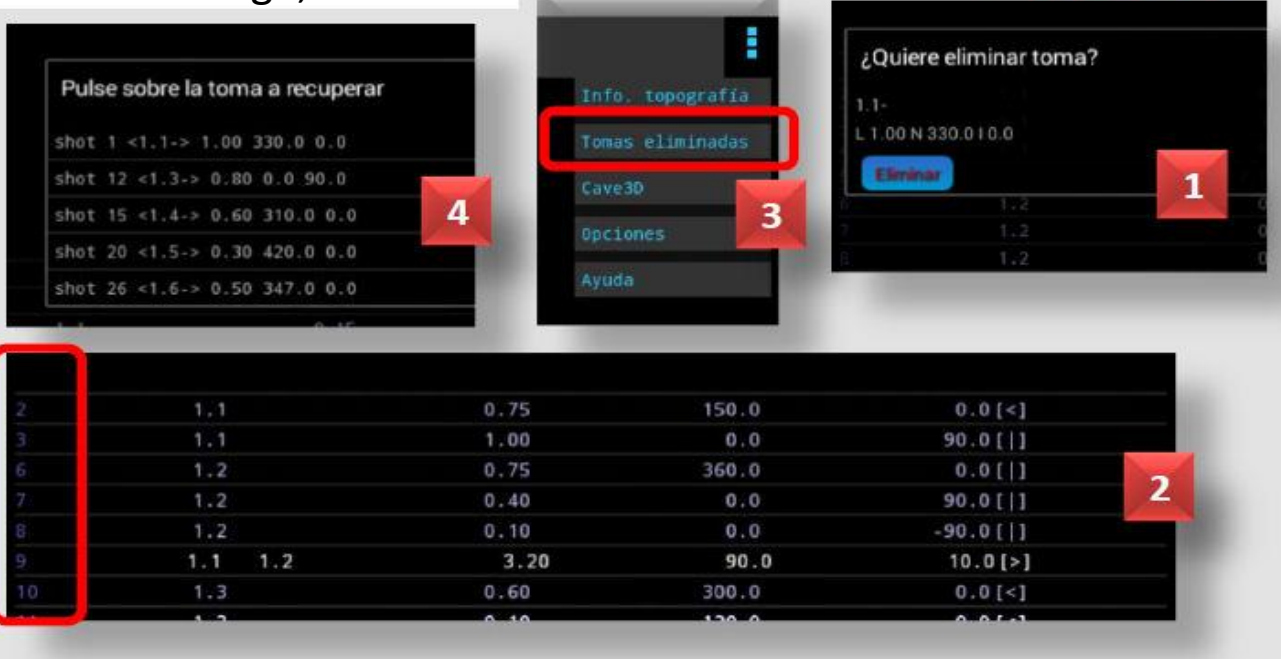

Chaque fois que nous voyons l'icône **Notes (5** et 6), on peut ajouter des infos sur : la cavité (8), la visée (7), le dessin etc. Les **Notes (8)** sont stockées dans le dossier **TopoDroid / note** au format TXT, et peuvent être éditées sous forme de texte.

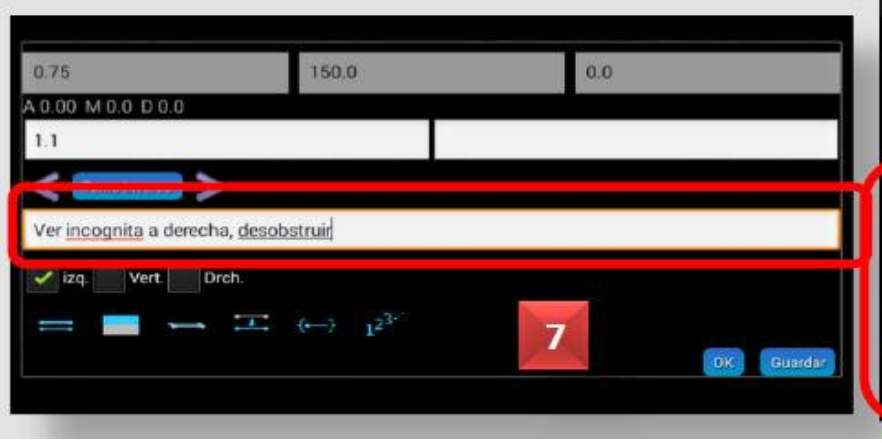

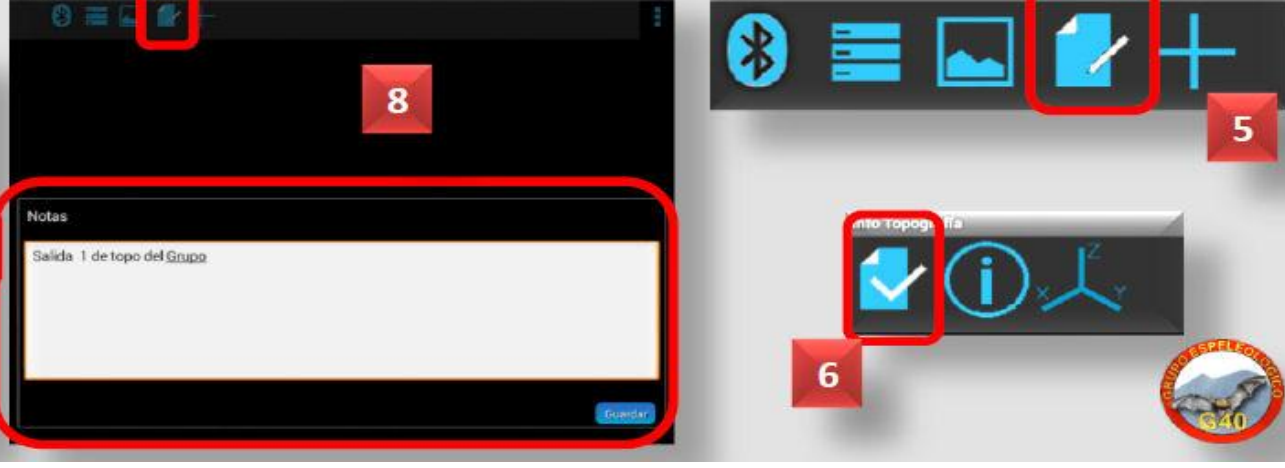

L'icône **Dessin** (1), permet d'ajouter un dessin à partir d'une station de base (2); ou d'ouvrir ceux qui sont déjà enregistrés (3). Le Plan (4) ou la Coupe (5) sont disponibles et exportables en différents formats (7). Il est 🔤 important de regarder le dessin pour vérifier le bon déroulement de la topographie.

On peut activer ou désactiver l'affichage de divers détails sur la topo (6), pour plus de précision ou une meilleure lisibilité de l'écran. À partir de cet écran on peut aussi ajouter un nouveau dessin (8).

#### Dessin

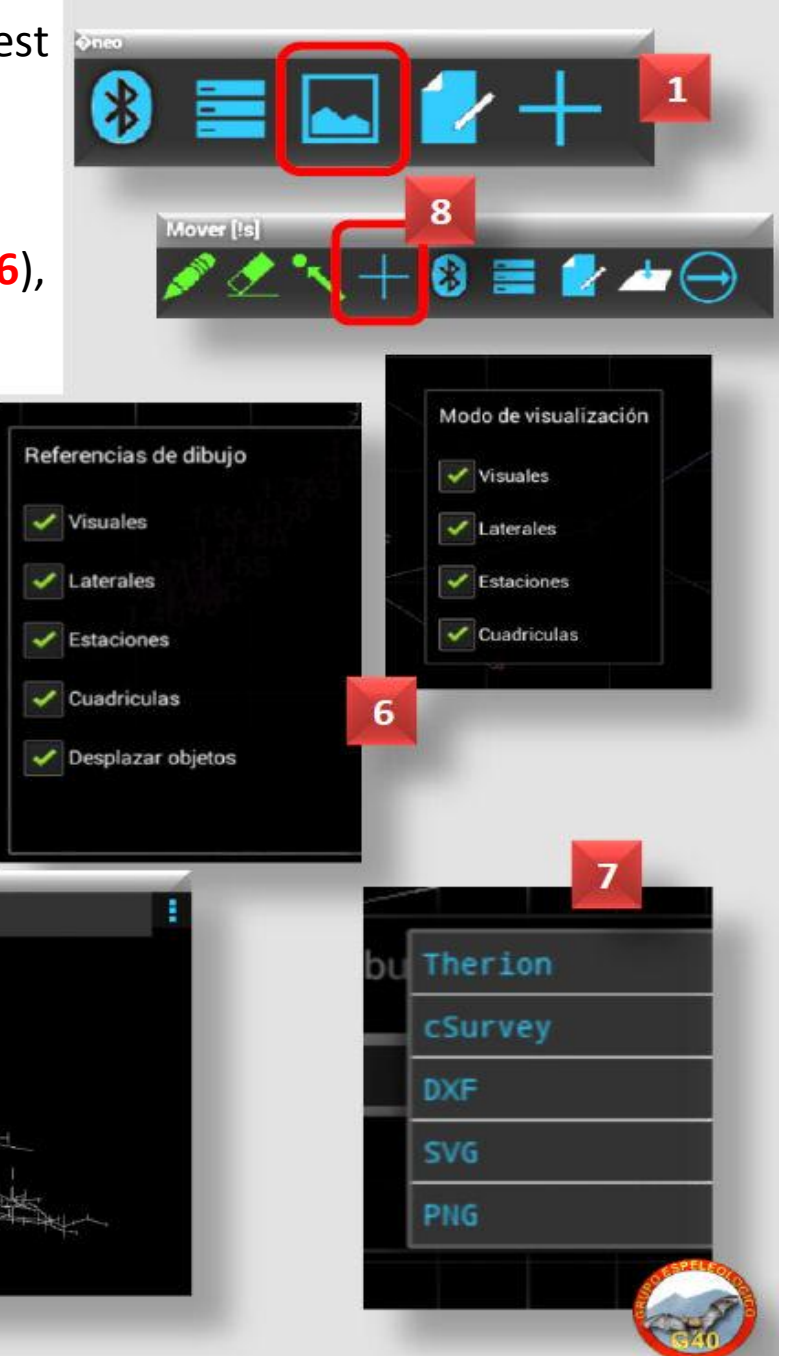

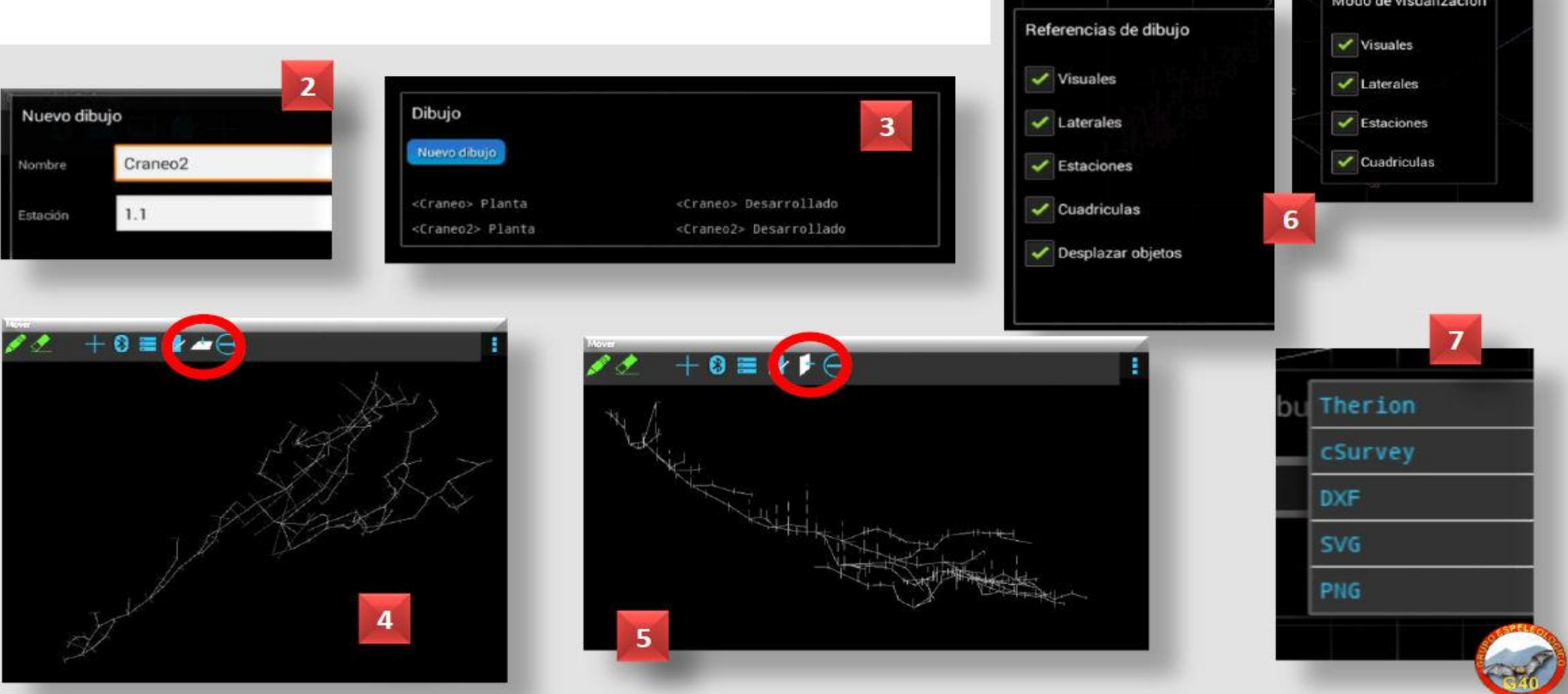

Une large gamme de **symboles spéléologiques** préenregistrés est disponible et l'on peut : les insérer, supprimer, déplacer et même les modifier (taille).

LÍNEA ÁREA

scombros

canto rodado

3

PUNTO

#### **Dessin. Symboles**

Dans le Menu - PALETTE il est possible d'activer et de désactiver les symboles qui seront disponibles sur votre topographie.

**F** 

4

PUNTO LINEA AREA

Ague

bioques arolla

V hielo

🖌 arena

🖌 canto redado

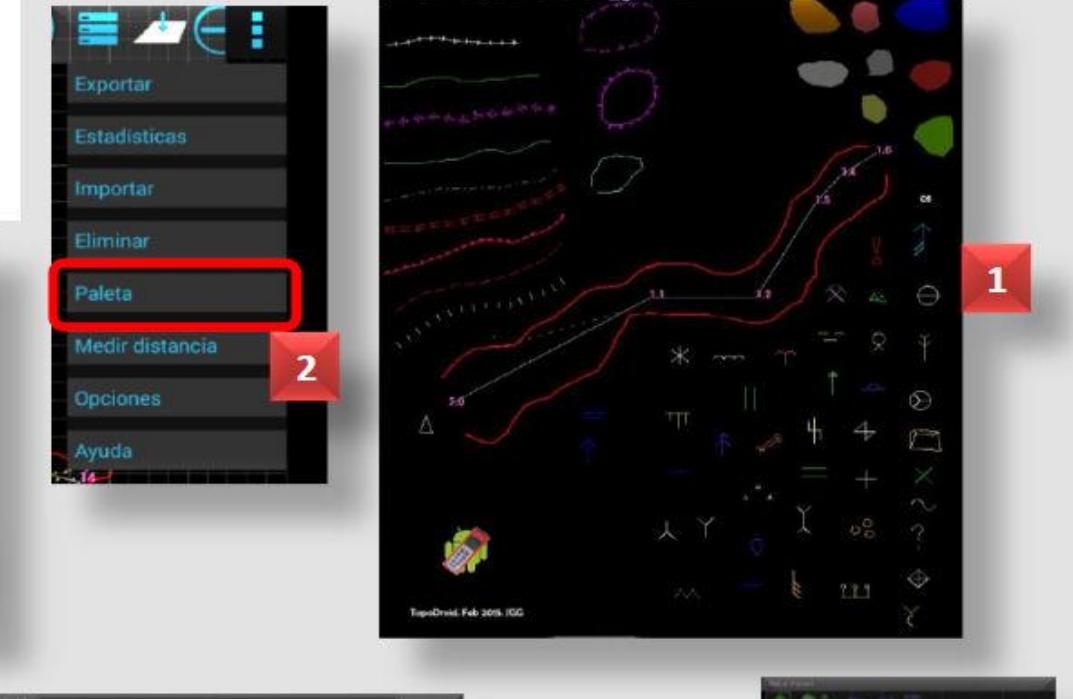

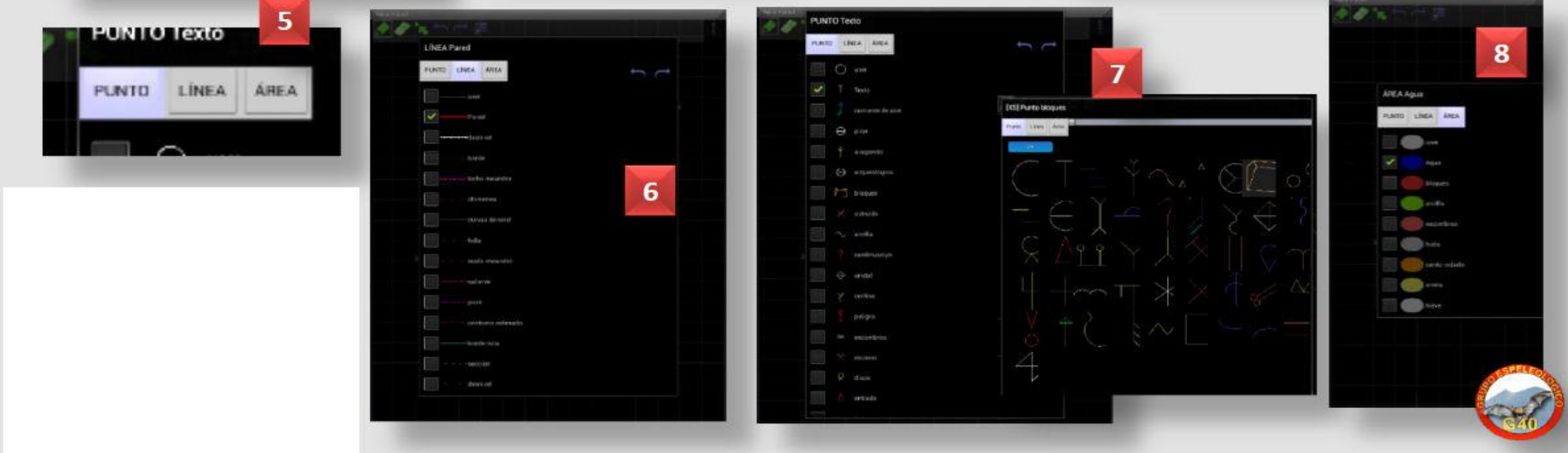

Les outils de dessin de base (1) sont très intuitifs et on peut accéder au Menu - AIDE (2) à tout moment.

#### Dessiner (1)

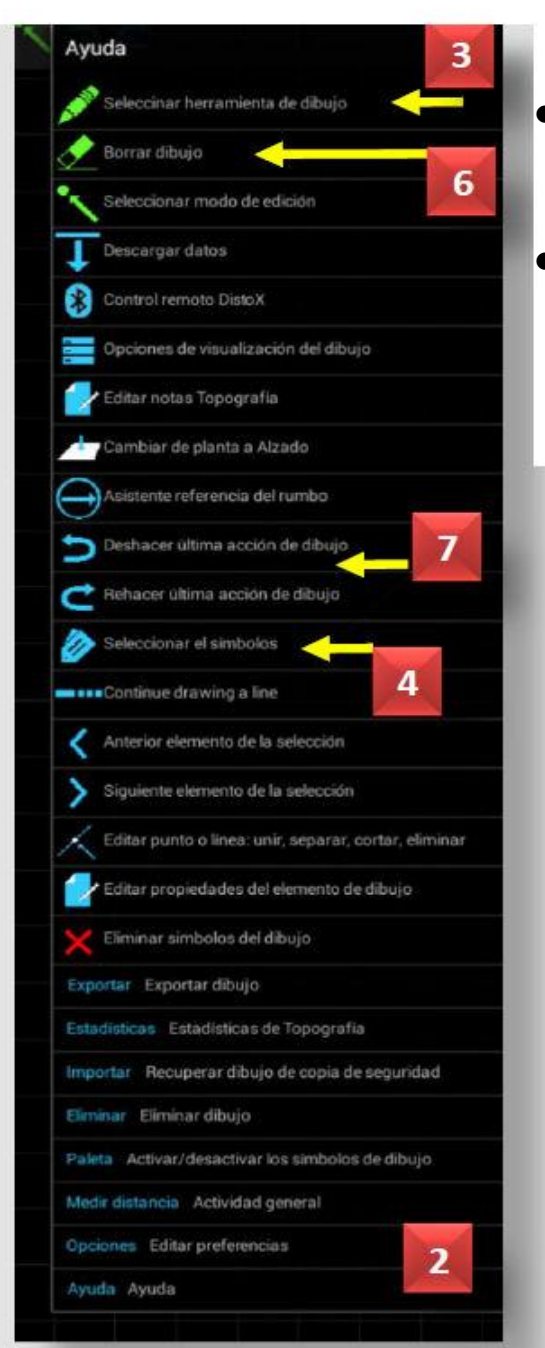

Méthode :

- Icône Outil de sélection (3), Sélectionner un symbole (4), choisir puis dessiner (5).
- On peut effacer une ligne (6) et annuler ou rétablir un tracé (7).

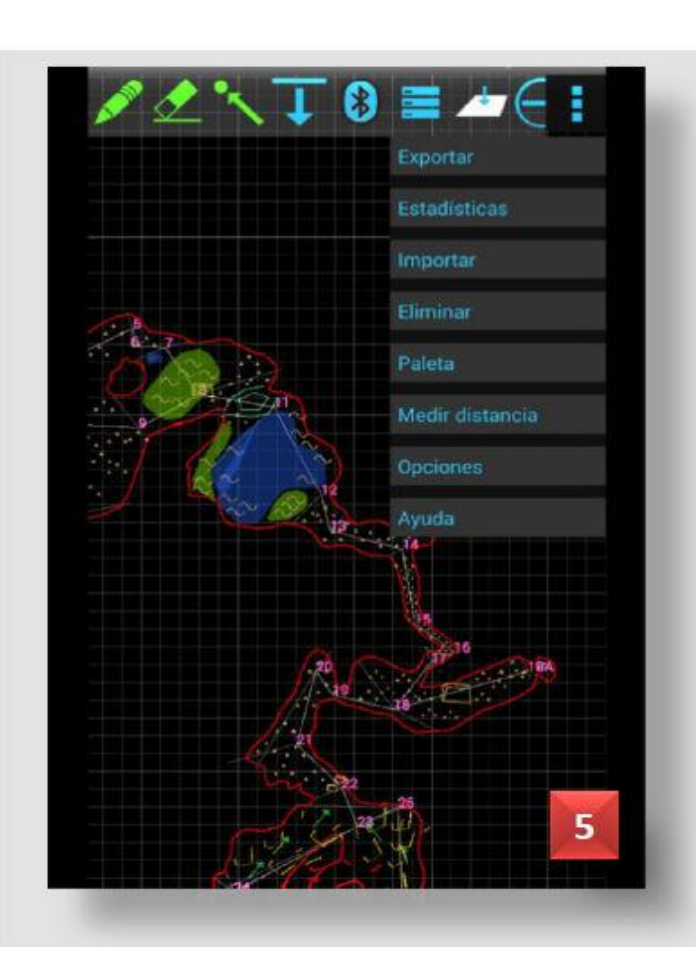

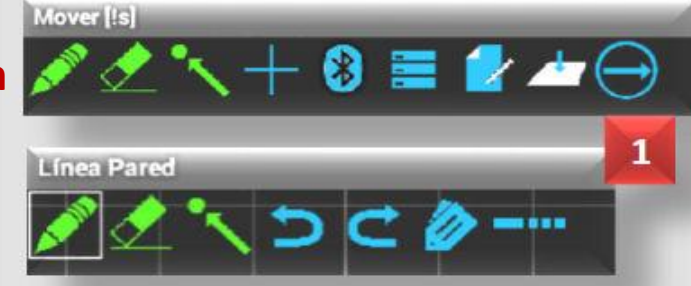

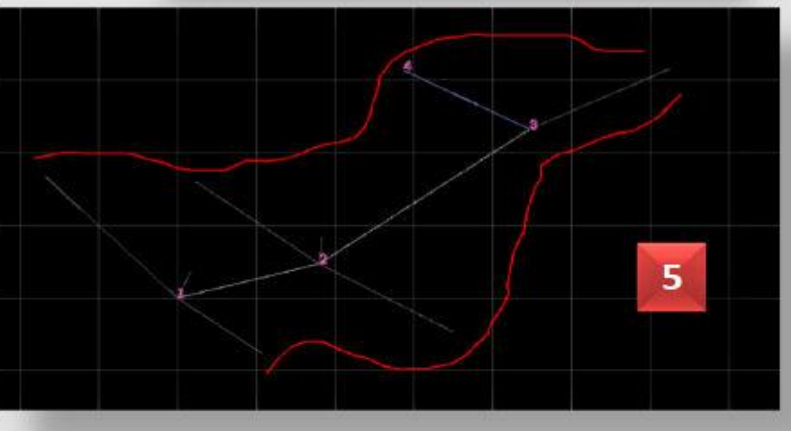

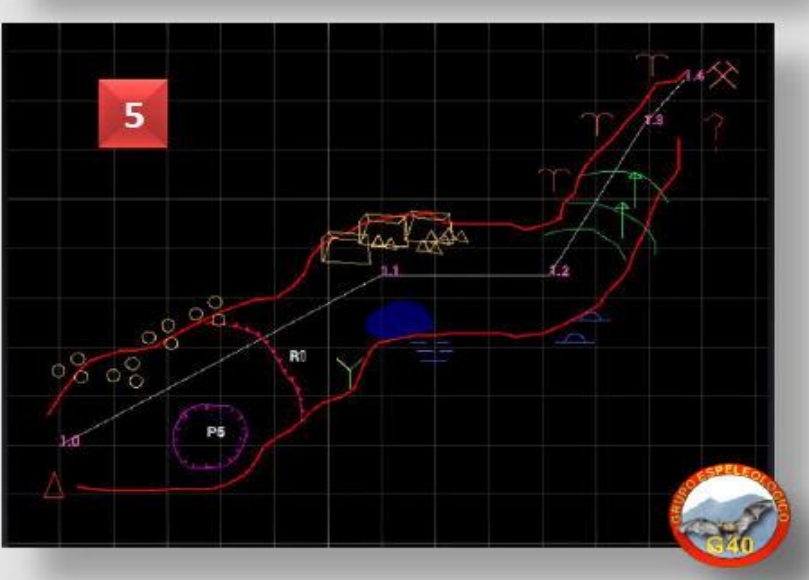

**Dessiner** (2) fusionner, modifier le tracé des lignes, etc. grâce aux deux icônes : Sélectionner le Mode d'Édition et Modifier le symbole : (1). Il est même possible en option de 4 Editar redimensionner certains symboles. 00 × <>/2 \* / K <> / 2 2 Joindre 3 Déplacer 5 Ces options vous deviendront familières avec le temps et la pratique. Unir al punto más cer Couper et effacer Ajustar a la línea más Añadir punto 6 Separar línea Segmento recto Segmento curvo Eliminar punto 8

On dispose d'Options de retouche avancées : supprimer, déplacer, couper,

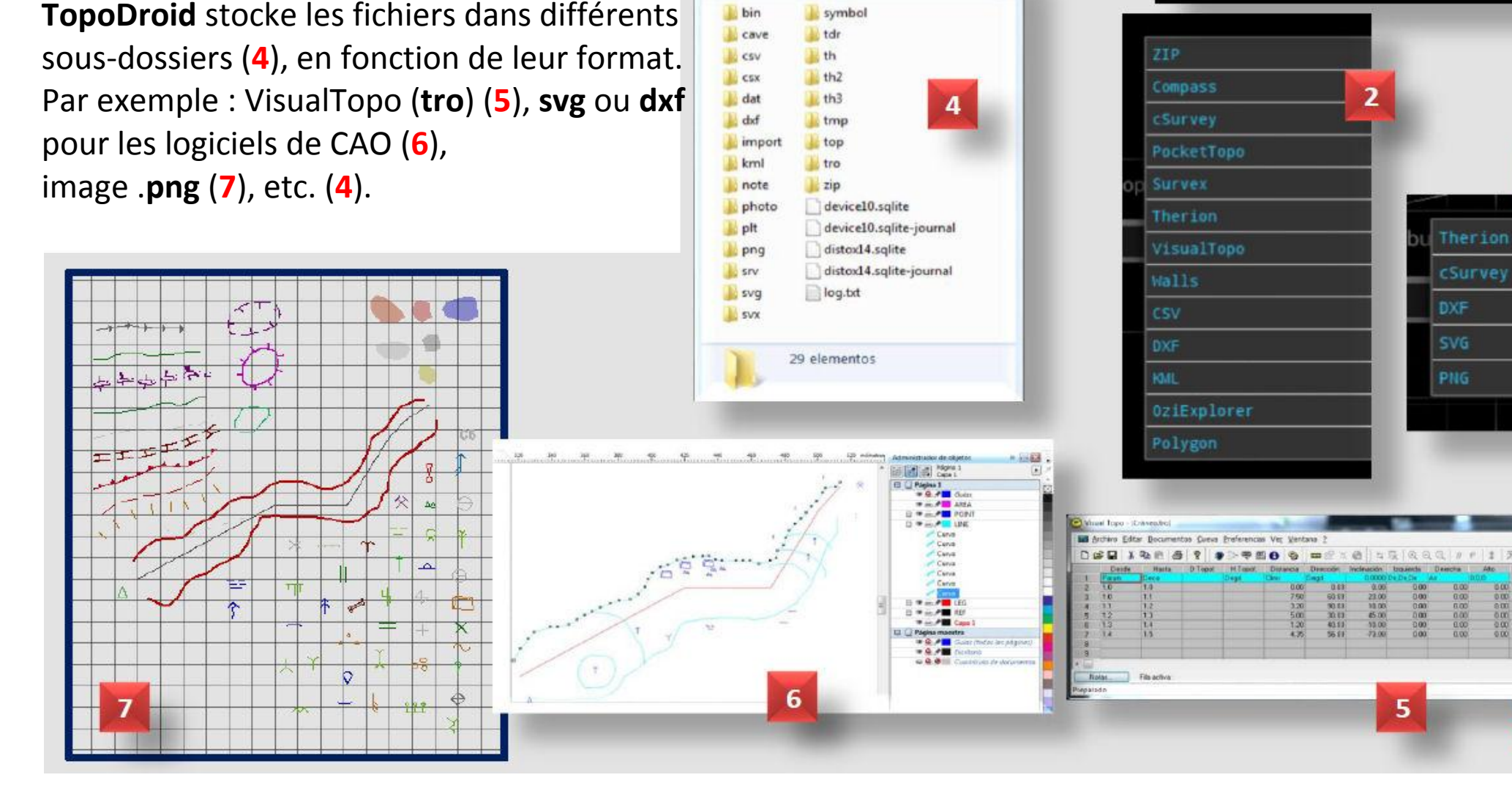

Vous pouvez enfin exporter votre topographie et vos dessins sous un certain nombre de formats à partir des Menus des Fenêtres Cavité ou Dessin (1) - Exporter.

Il existe différents formats d'exportation pour les données topographiques (2) ou les dessins (3).

Organizar 1

šš • 🗍 🙆

#### Exporter

3

0.00 0.00 0.00 0.00

0.00 0.00 0.00 0.00

0.00 0.00 0.

🛈 🖸 🖇

Cueva\_del\_Croneo

2016.05.13

**Cave 3D** est une autre application de Marco Corvi, qui est installée indépendamment de **TopoDroid** ;

**Cave3D** permet de visualiser votre topo en 3D.

**Cave3D** est très intuitive et facile à utiliser.

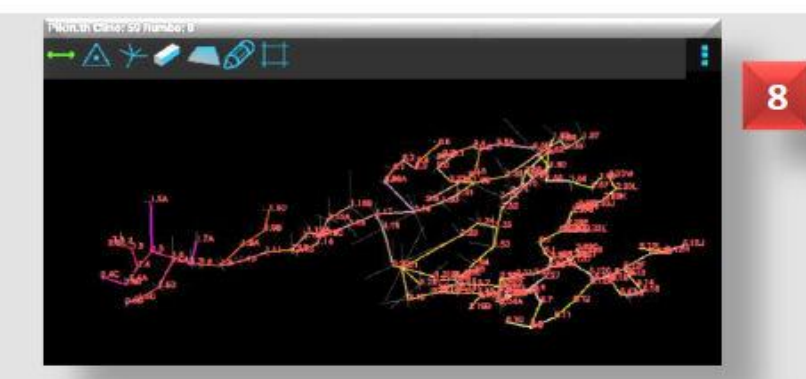

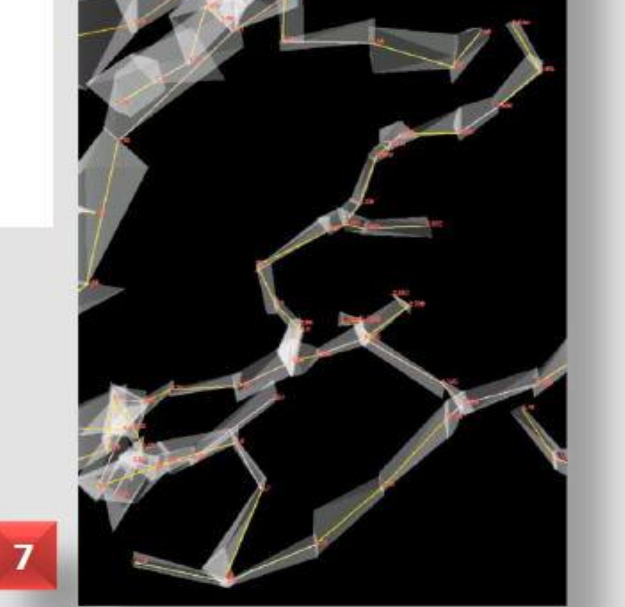

Pikin.th Clino: 59 Rumbo: 8

5

#### Cave3D (1)

Cave3D

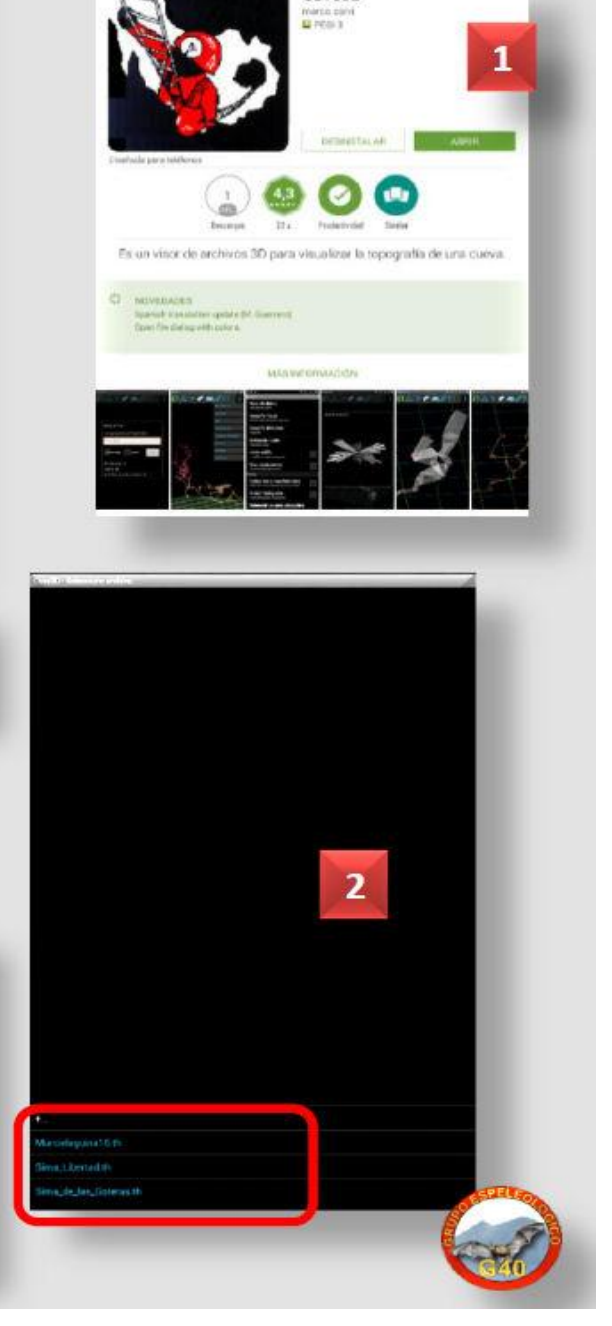

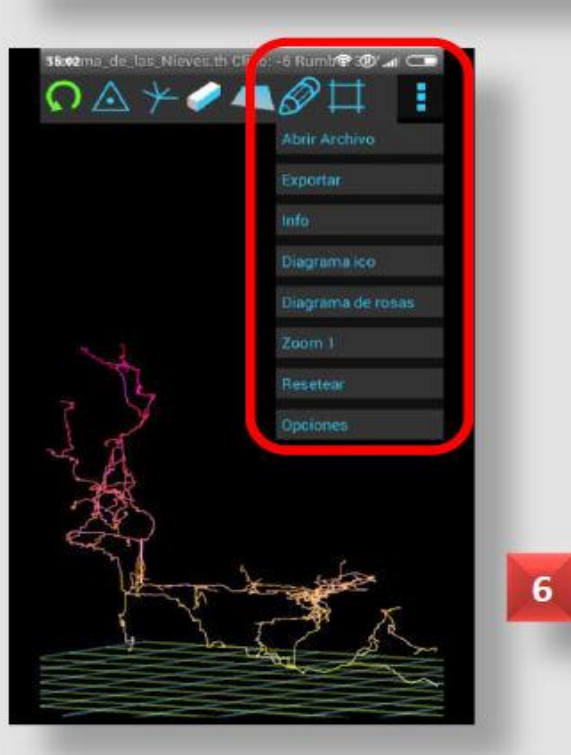

#### Voici quelques fenêtres que vous rencontrerez dans Cave3D.

#### Cave3D (2)

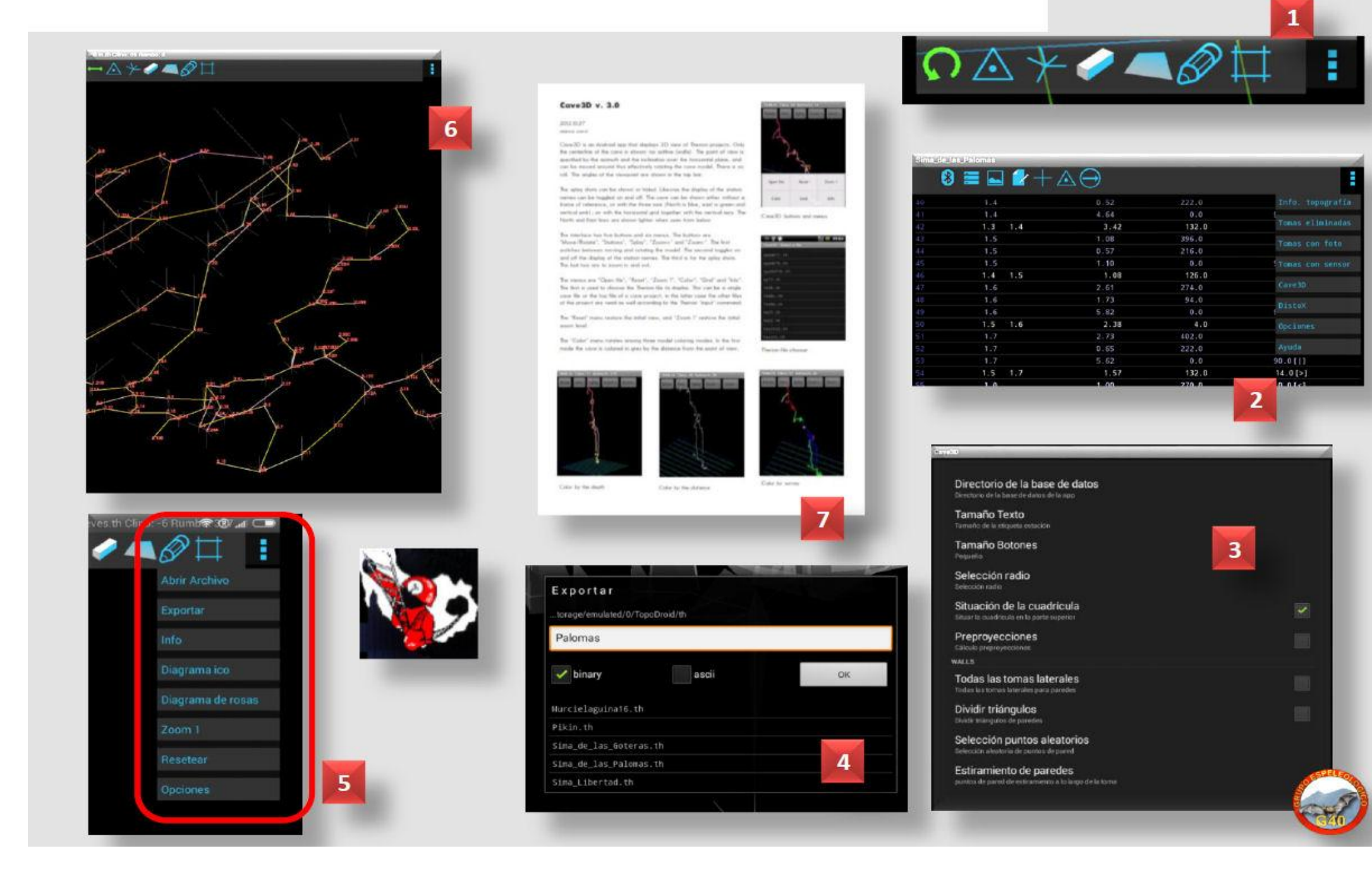

L'objectif final de vos topographies est justement de pouvoir ensuite les exporter et les présenter si possible avec les meilleurs dessins en 2D et en 3D.

#### Cave3D (3)

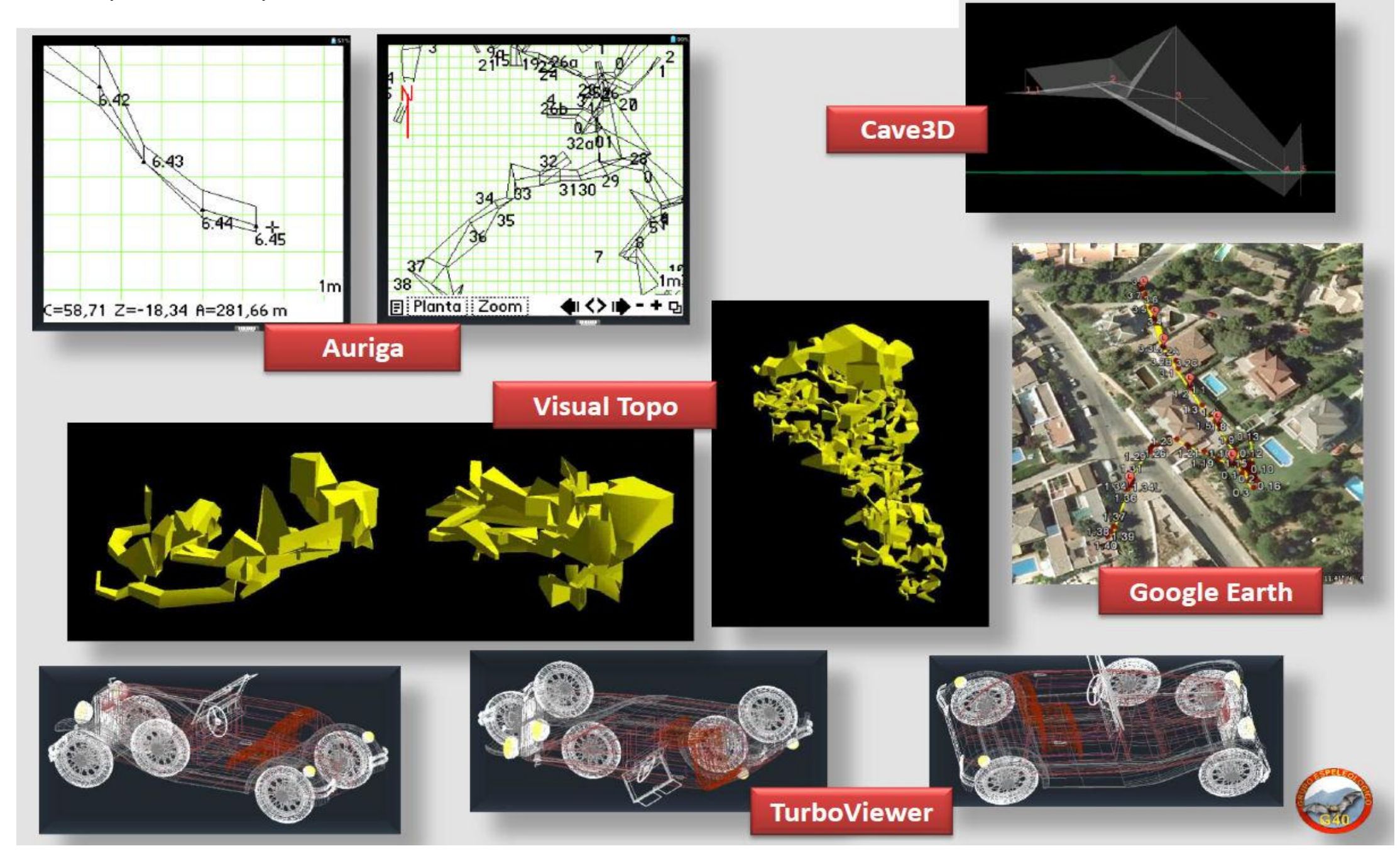

**TurboViewer** est une application gratuite **Android** qui visualise les fichiers aux formats DWG et DXF en 2D ou 3D, et vous permet de les partager, de les faire pivoter, de les déplacer, etc.

#### 2D & 3D

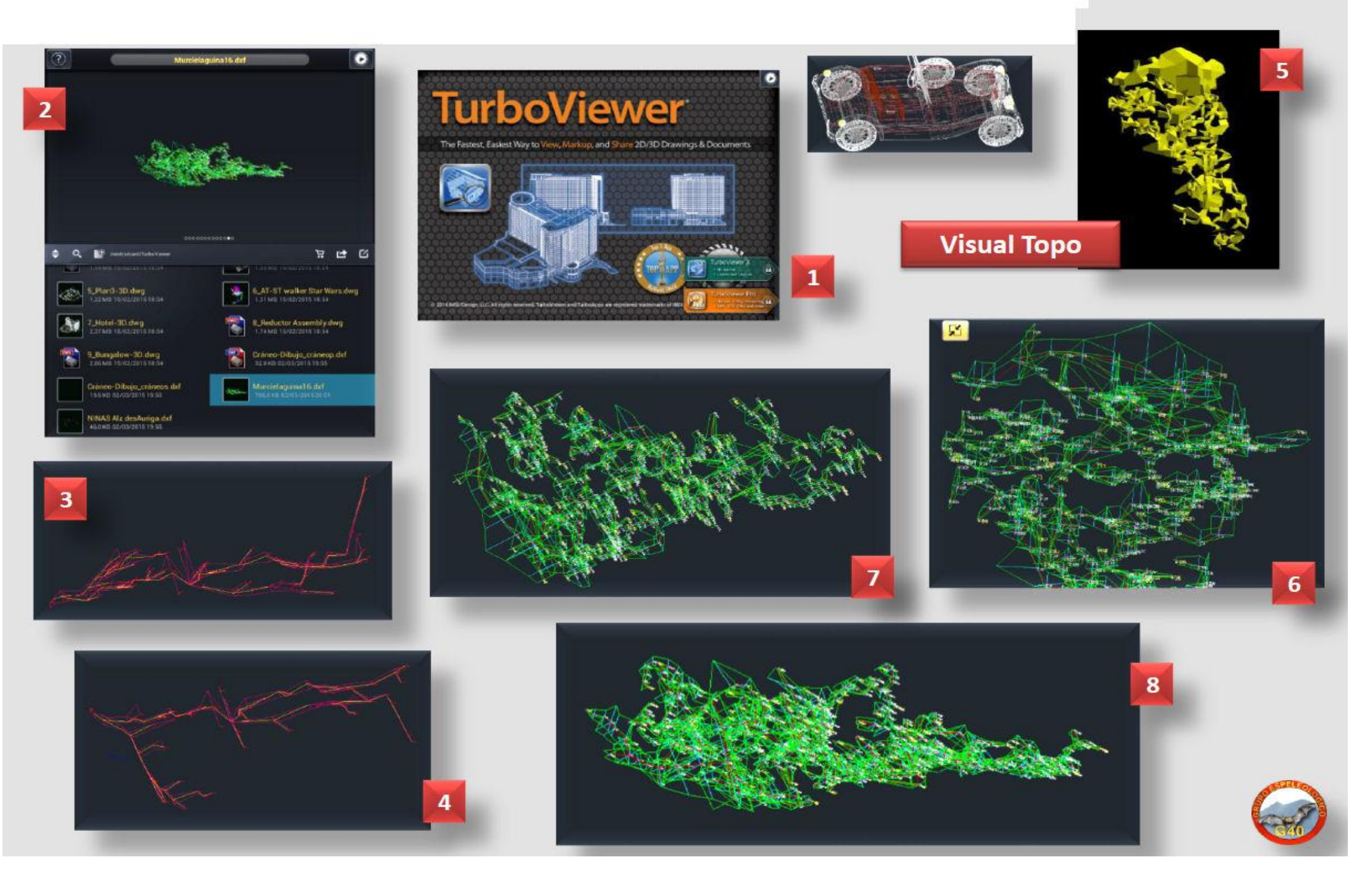

Pour **exporter** votre travail vers un autre appareil ou sur votre **PC**, il y a plusieurs options, compatibles avec les appareils Android : bluetooth, messagerie, connexion filaire, cloud, etc.

Deux autres possibilités pour la sauvegarde et le partage en réseau pourraient être **GoogleDrive (2)** et **Dropbox (3)**, deux applications que vous pouvez télécharger et installer gratuitement via Google Play (1) fichiers.

Sur l'image (4), vous pouvez voir une série de dossiers et de fichiers **TopoDroid** (6) au format TRO et DXF pour un téléchargement sur votre PC et à utiliser avec VisualTopo et CorelDraw.

Nombre

Craneo 2.dd

mnt/sdcard/TopoDroid/dxf

Cráneo-Dibujo\_Cráneop.dxf

Cráneo-Dibujo\_Cráneos.dxf

Xtreme 85 + Almacenamiento interno + TopoDroid +

Tipo

Archivo DX8

5

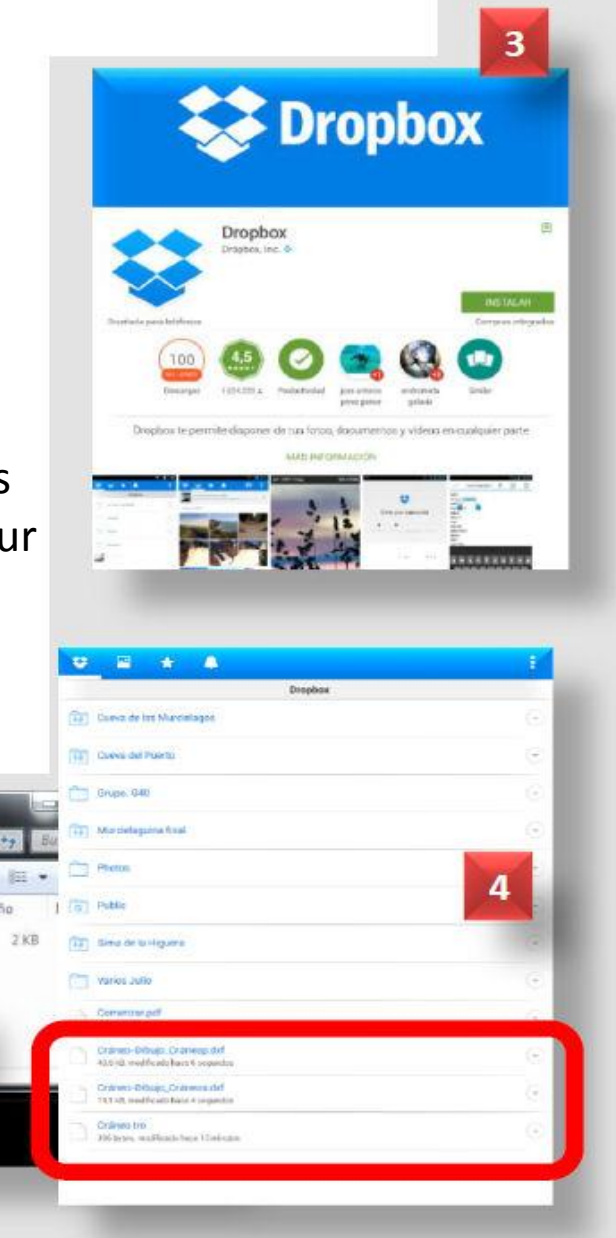

#### Exporter

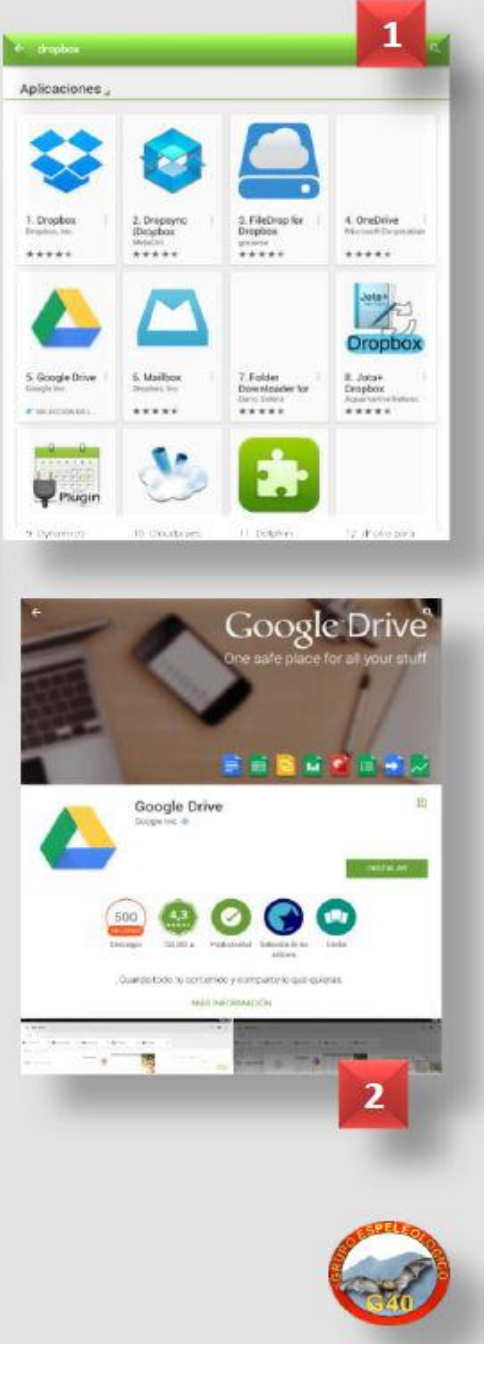

En passant par le Menu – Options (1) – OPTIONS DISTOX (2) – OPTIONS DE CALIBRATION, choisir la Politique de groupage (3) par groupes de quatre (4), qui, à la fin affiche les lectures groupées par 4, comme sur d'autres programmes. On peut aussi choisir de calibrer seulement avec les 16 premières mesures les plus importantes (4 et 5).

Rappelez-vous que les options disponibles peuvent varier en fonction de la configuration du niveau d'utilisation (de **Basique** à **Expérimental**, voir page 9).

#### Calibrer le DistoX (1)

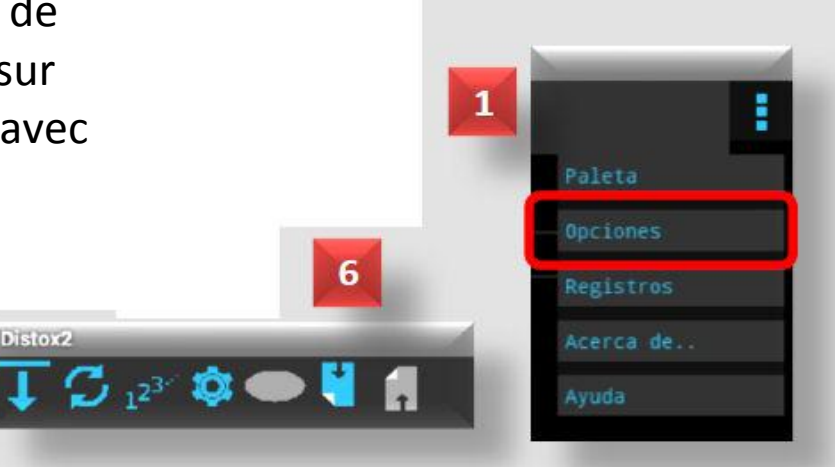

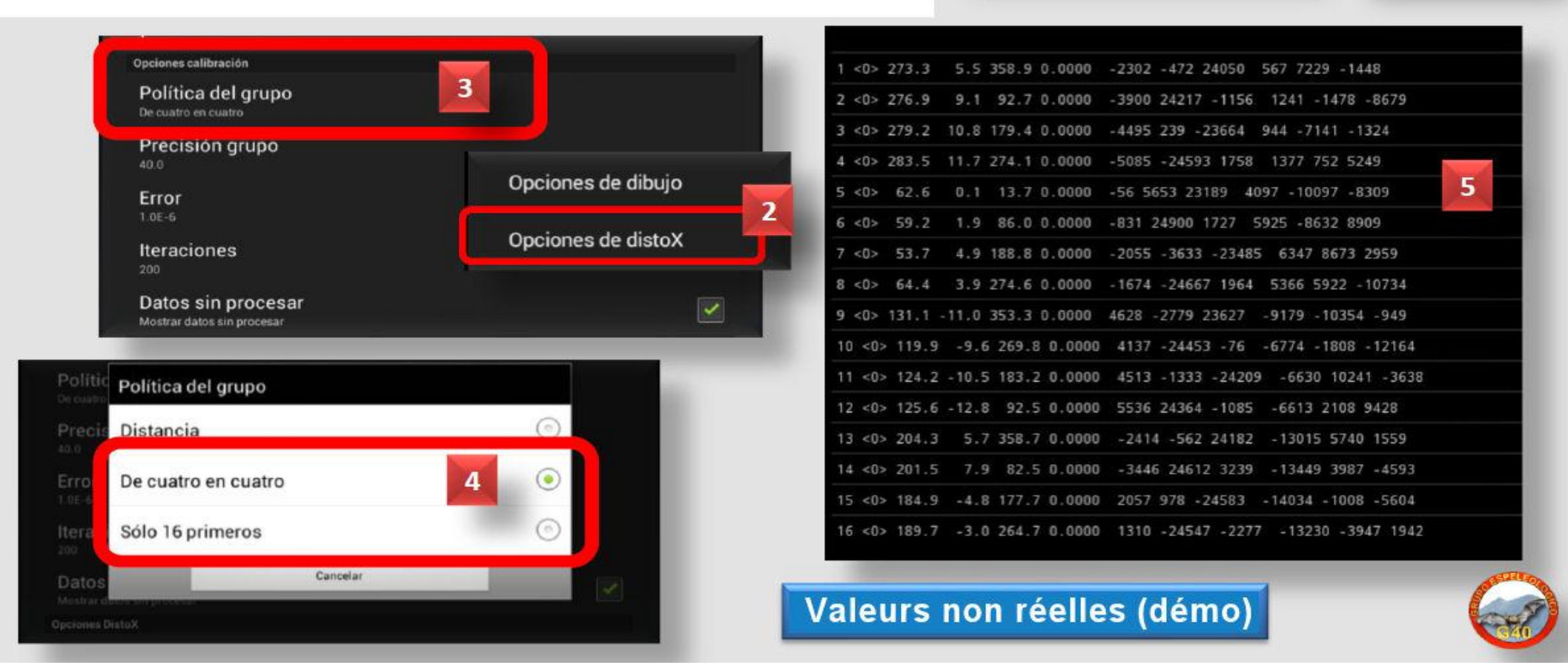

Il faut d'abord **relier** le **DistoX** avec votre appareil **Android**, pour cela activer préalablement le **Bluetooth** sur les deux appareils.

Sur le **DistoX2** on peut activer le **Bluetooth** avec les touches **CLEAR + FUNC** pendant 2 secondes (1); et le mode **CALIBRATION** avec **CLEAR + SMART** pendant 2 secondes (2).

Cliquez sur l'icône **DistoX** dans la **Fenêtre Principale** (**3**), si votre **DistoX** n'apparaît pas (**4**), activer l'option **Scanner** du Menu (**5**), qui lancera la recherche. Ensuite il apparaîtra identifié par son adresse Bluetooth (**6**) et sera sélectionné (**7**).

Avec l'icône **Changer le Mode du DistoX (8)**, on peut faire permuter le **DistoX** entre mode calibration et mode normal. En cas de doute, il est toujours possible de consulter l'aide (9 et 10) du **Menu (5)**.

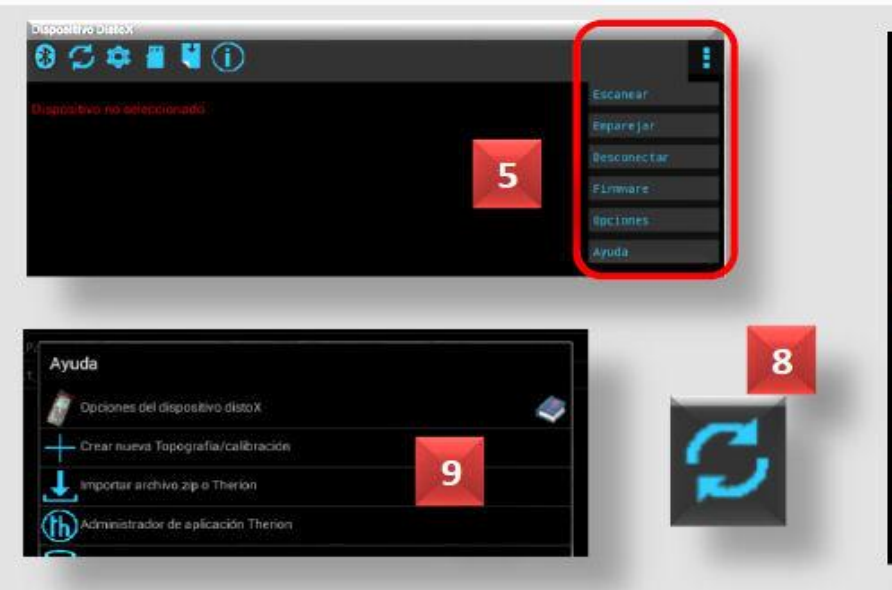

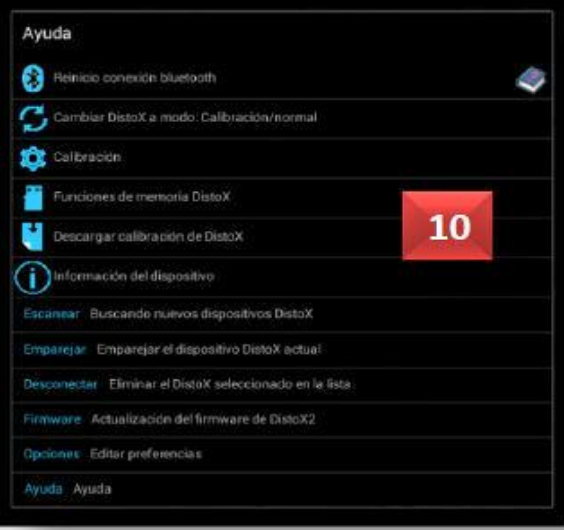

#### Calibrer le DistoX (2)

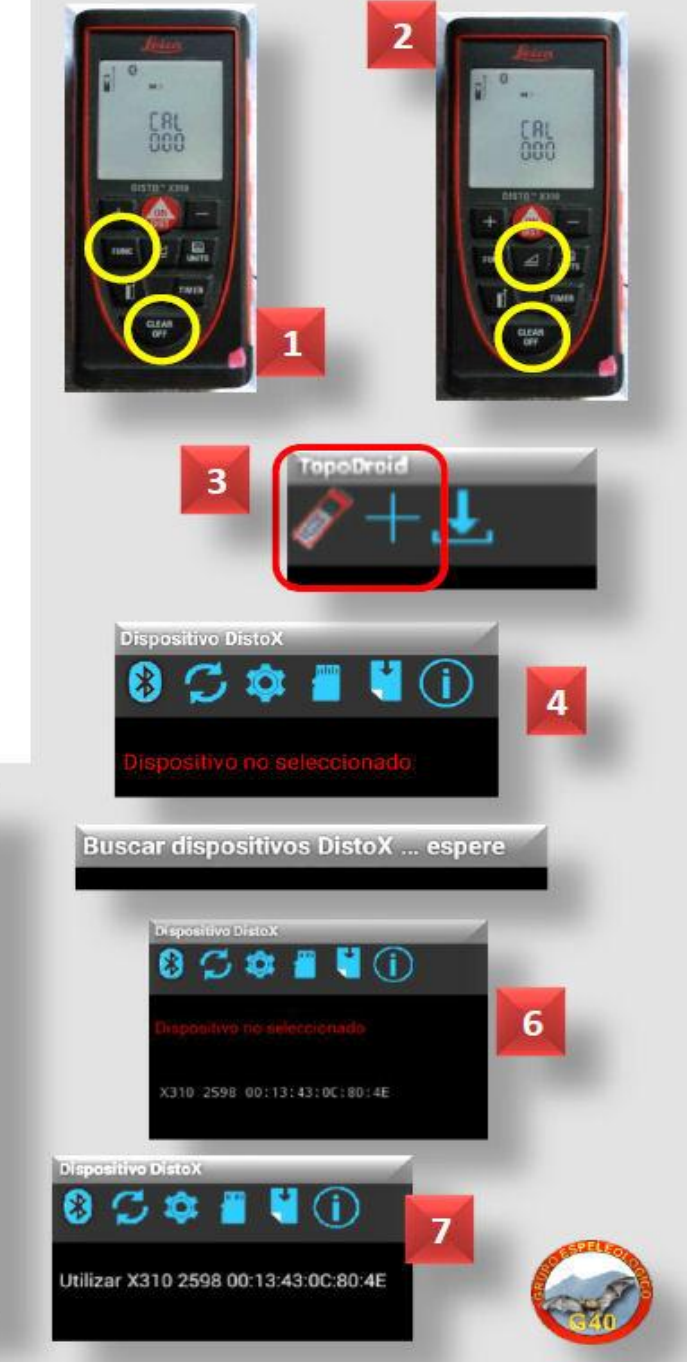

Une fois que votre **DistoX** est apparié, créer une nouvelle calibration avec **l'icône d'étalonnage (1)**. Dans la **Fenêtre de Calibration (2)**, on peut : importer, ouvrir ou créer un nouvel étalonnage. Il faut créer une nouvelle table d'étalonnage (3) où on va remplir les champs correspondants, en laissant l'algorithme par défaut en position **Auto**. Sauvegarder en appuyant sur la touche de calibration (4).

L'icône d'étalonnage (5) change de couleur quand l'étalonnage est en cours; cliquer dessus et passer à la Fenêtre d'Étalonnage, qui permet d'afficher une nouvelle barre de boutons (6).

Faire les visées d'étalonnage avec le **DistoX**, télécharger ensuite les données avec le bouton de téléchargement (7), qui devient rouge pendant le transfert (8). Nos mesures sont téléchargées : voir à l'écran (9).

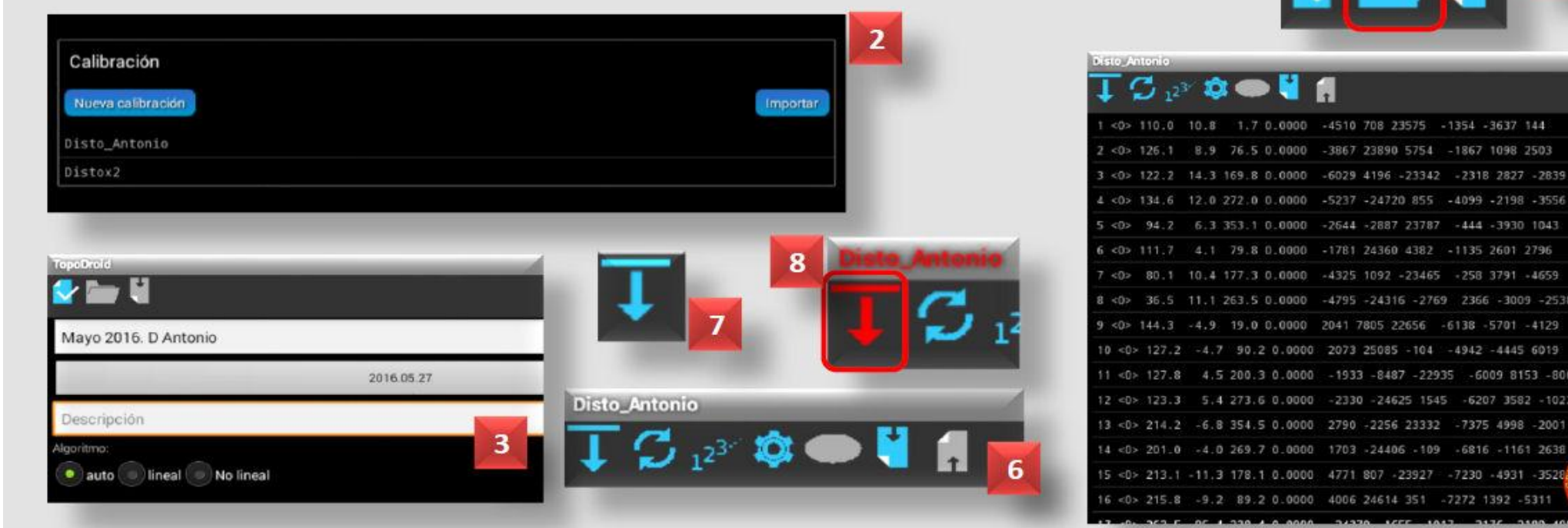

#### Calibrer le DistoX (3)

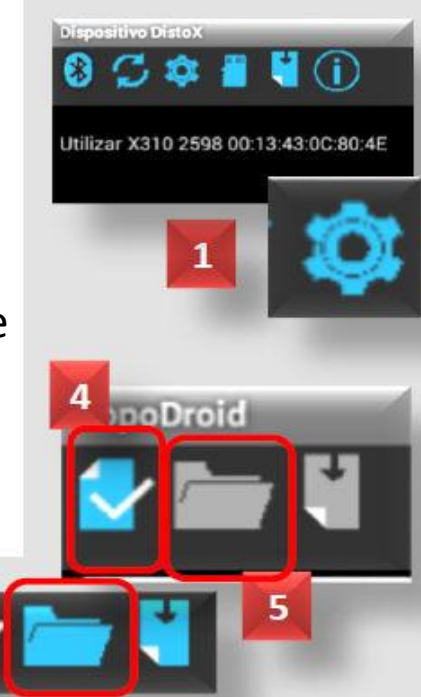

Une fois que les mesures sont téléchargées et apparaissent à l'écran (1), appuyer sur le bouton Affecter les groupes (2).

#### Calibrer le DistoX (4)

Dans la fenêtre Affecter les groupes (3) choisir l'option, dans notre cas 4 par 4 (avec l'icône Réinitialiser les Groupes on peut changer cette option de groupage). Puis valider avec OK. Les mesures sont ici organisées en groupes de 4 par couleur (4). Si vous cliquez sur l'icône de Calcul (5), le résultat de l'étalonnage apparaît : il devrait être inférieur à 0,5. On va pouvoir valider l'étalonnage (7) avec l'icône Envoyer du menu.

Vous pourrez ensuite charger l'étalonnage sur le **DistoX** mais **uniquement si sa valeur est inférieure à 0,5** (sinon recommencer la procédure). L'icône d'envoi d'étalonnage au **DistoX** (6) passe au rouge pendant l'envoi.

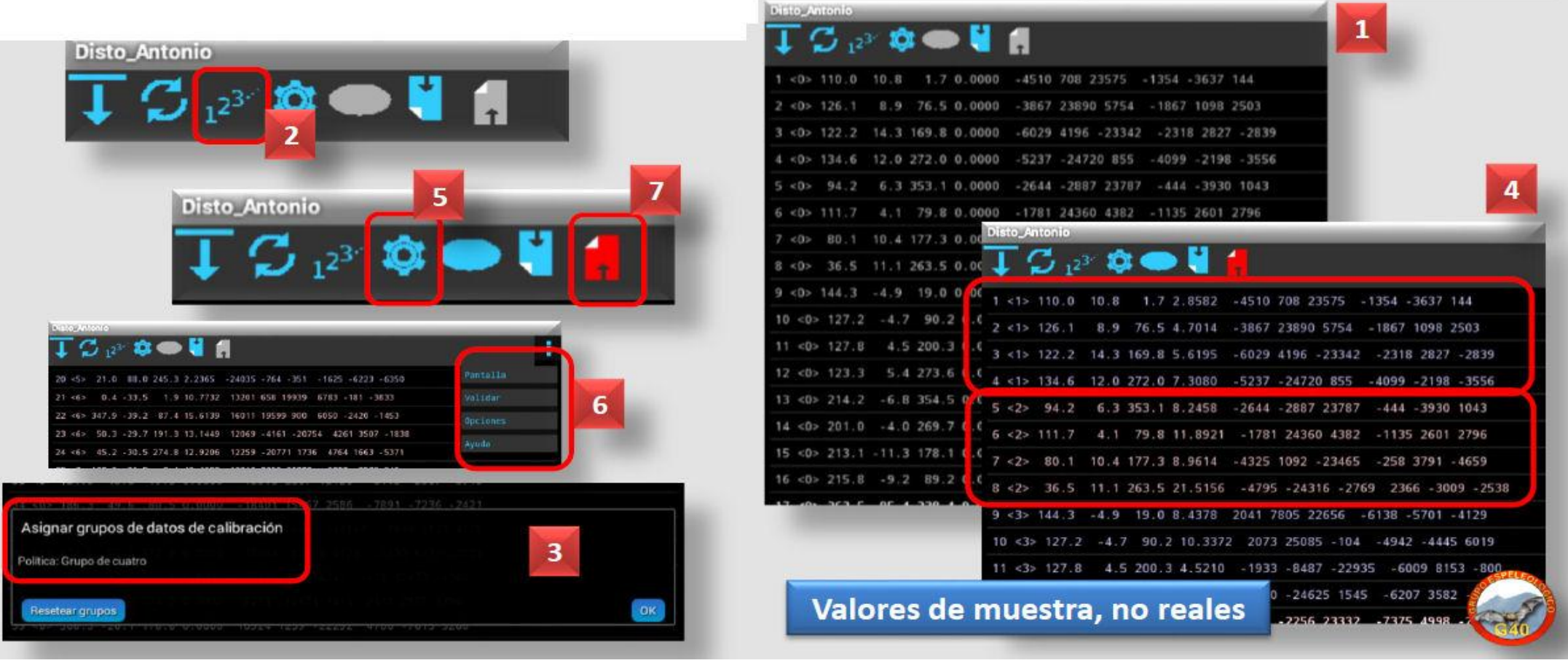

#### Calibrer le DistoX (5)

Sur le manuel en français de Guillaume Chardin (2014) (1), après le calcul du **Coefficient de Calibration (2)** donné par **TopoDroid**, celle-ci peut être considérée comme correcte si :

Disto\_Antonio

\* La valeur Erreur est inférieure à 0,5
\* La valeur Erreur Max. est inférieure à 1.

Après l'envoi de la calibration au **DistoX (4)**, on doit apercevoir un graphique comme sur l'image **3**.

#### Coeficiente Calibración

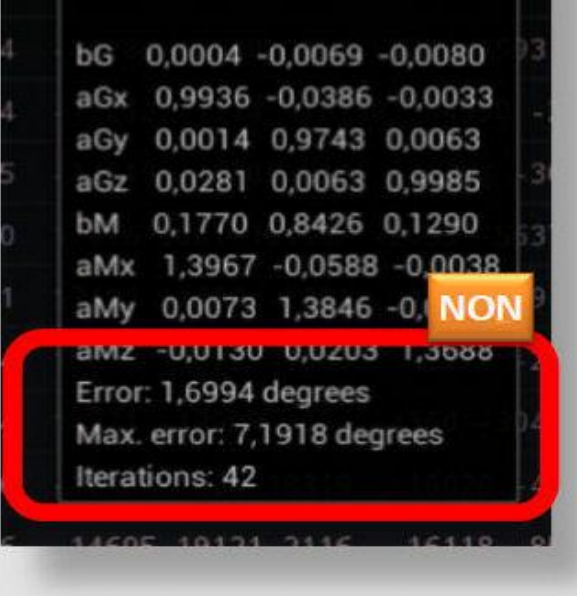

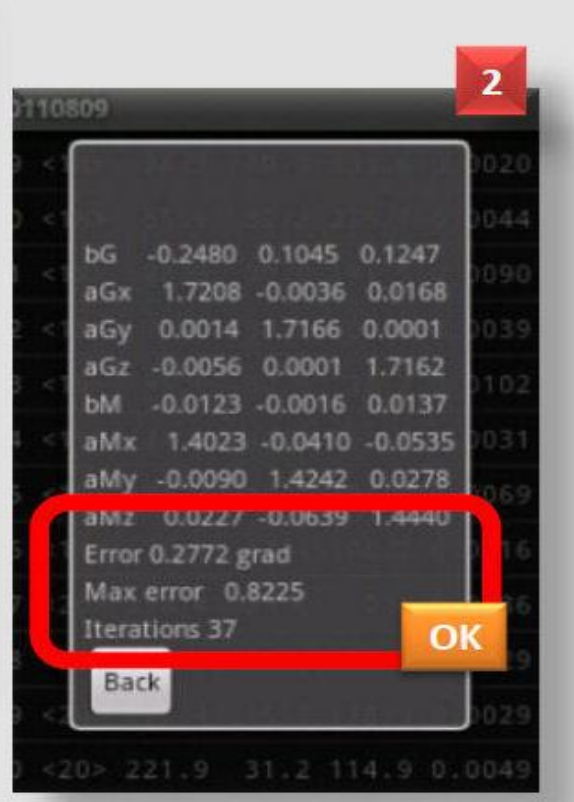

5

NON

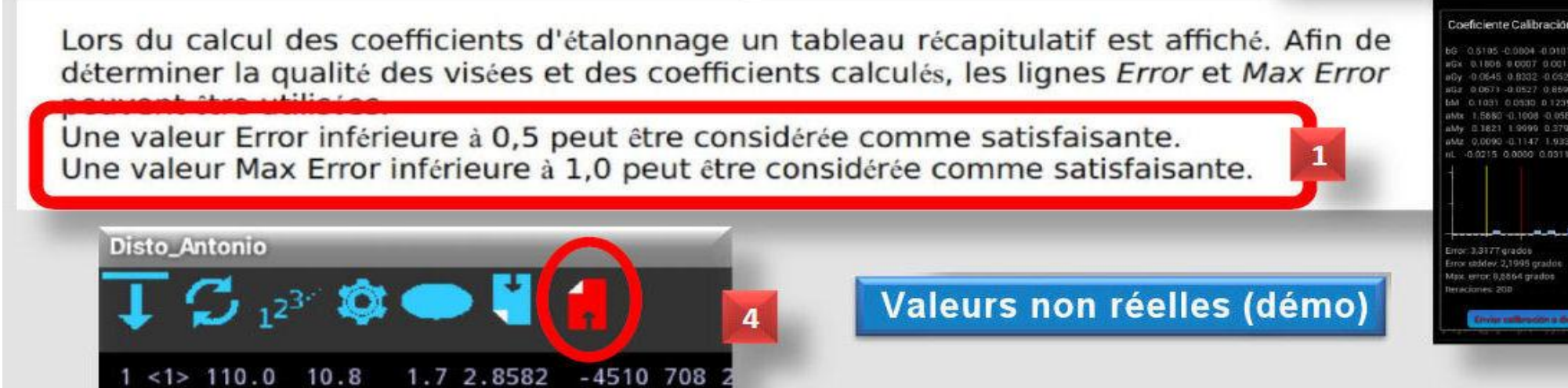

**TopoDroid** conserve l'étalonnage d'un **DistoX** particulier avec sa date.

#### Calibrer le DistoX (6)

\* Nous pouvons récupérer cette calibration avec l'icône Calibration (1), si elle est correcte et récente. Dans la Fenêtre de Calibration (2) au lieu d'en créer une autre, sélectionner celle qui convient, la calculer puis l'envoyer au DistoX.

\* On peut exporter cet étalonnage (au format CSV) vers un autre appareil, avec l'option Calibration (3) du Menu déroulant. Copier le fichier depuis le répertoire racine de TopoDroid (ou depuis le sous-dossier CCSV).

\* En cas de conflit, on peut aussi supprimer le **DistoX** comme dispositif lié pour le relier à nouveau, ou pour en relier un autre par l'option **Déconnexion** (4) du **Menu** déroulant.

\* Ce menu permet également d'autres fonctions, telles que la mise à jour du firmware de votre **DistoX** (4).

\* On peut choisir le mode de calcul de l'algorithme de calibration : automatique, linéaire ou non linéaire (5).

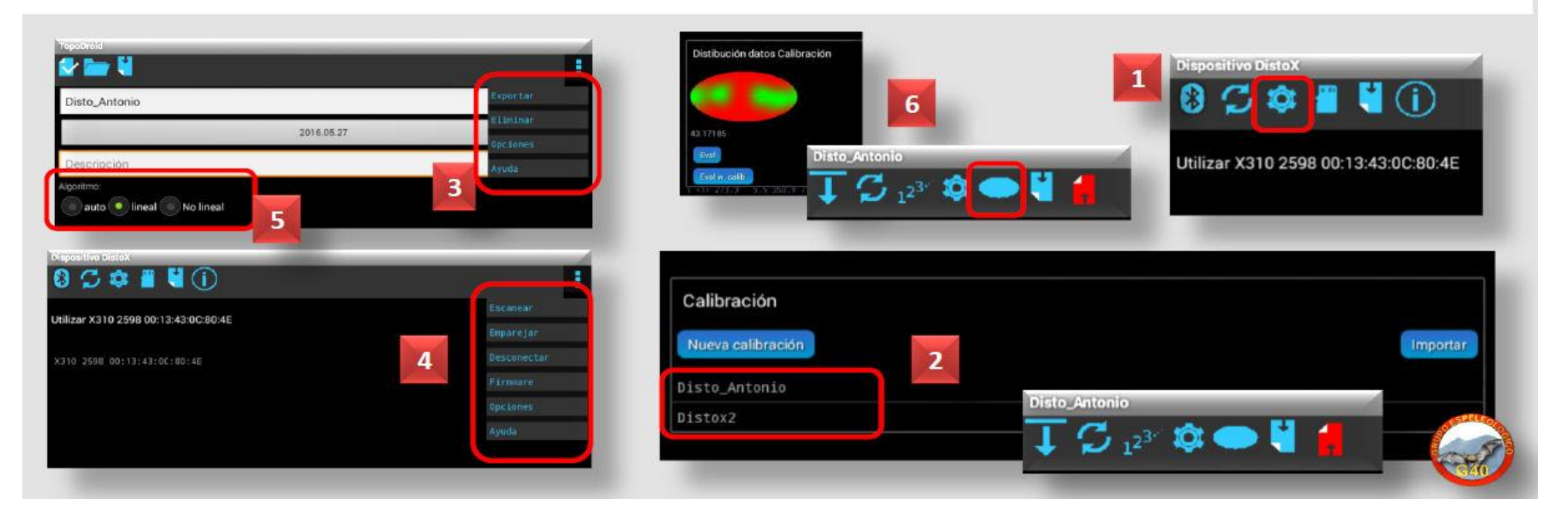

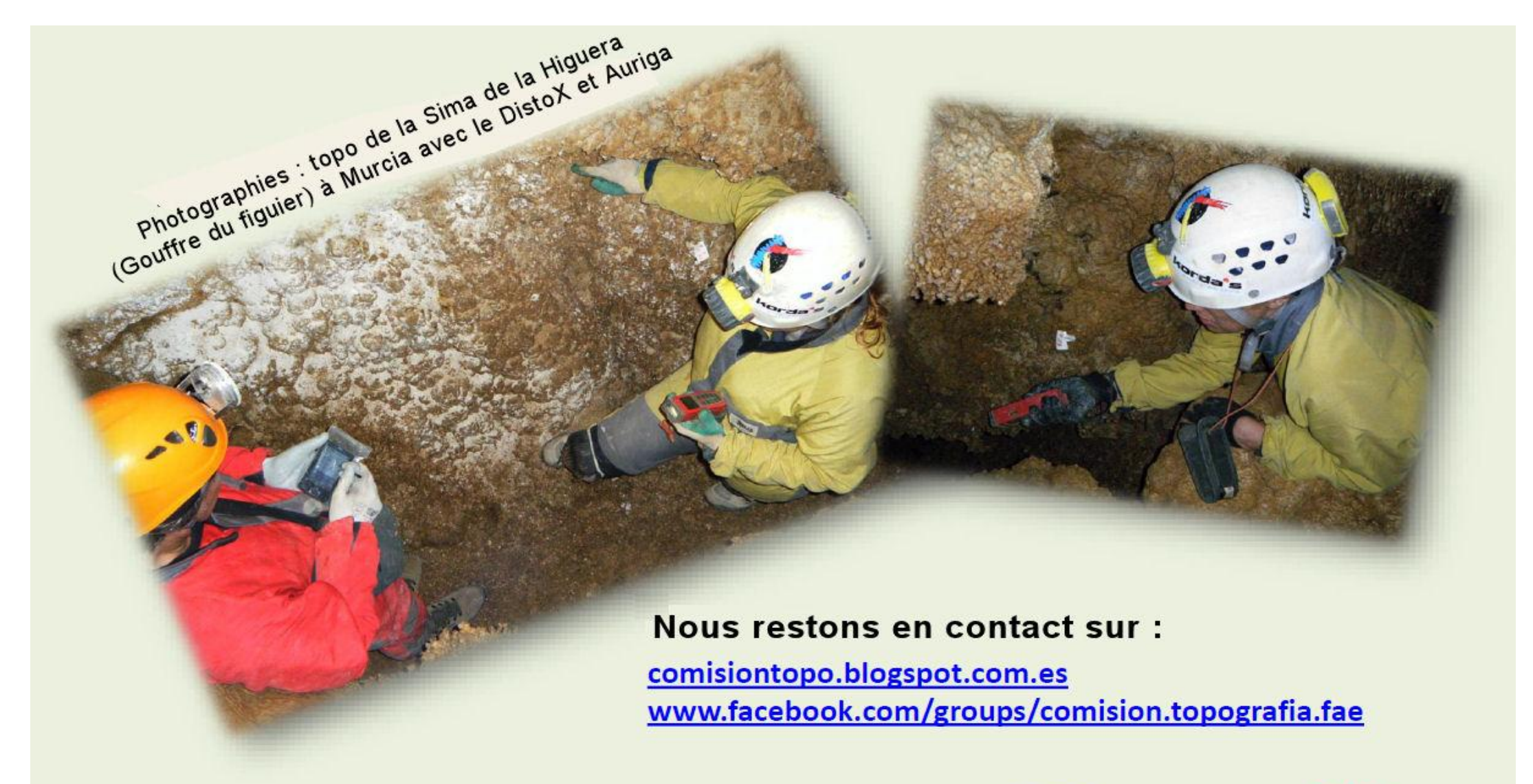

Bonne chance et bon travail. Merci pour votre attention.

www.g40espeleo.es

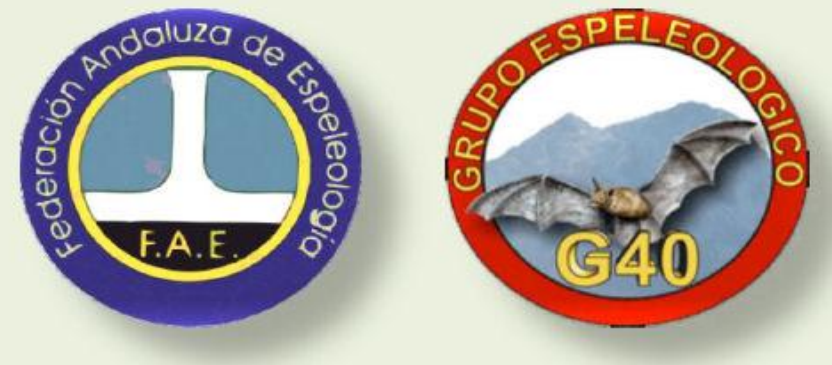

Traduction juillet 2016 v.1.3 - 16/6/2016